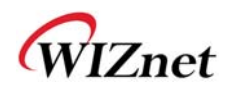

# WIZ630wi User Manual

(Version 0.93)

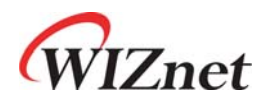

© 2012 WIZnet Co., Inc. All Rights Reserved. For more information, please visit our website at <u>http://www.wiznet.co.kr</u>

© Copyright 2012 WIZnet Co., Inc. All rights reserved.

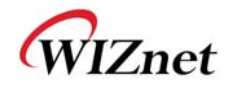

### **Certification Information**

#### CE for Class B ITE

#### **INFORMATION TO THE USER**

Hereby, WIZnet. Declares that this WIZ630wi is in compliance with the essential requirements and other relevant provisions of directive 1999/5/EC.

**WARNING:** This is a class B product. In a domestic environment this product may cause radio interference in which case the user may be required to take adequate measures.

#### FCC for Class B ITE

#### **INFORMATION TO THE USER**

This equipment has been tested and found to comply with the limits for a Class B digital device, pursuant to part 15 of the FCC Rules. These limits are designed to provide reasonable protection against harmful interference in a residential installation. This equipment generates, uses and can radiate radio frequency energy and, if not installed and used in accordance with the instructions, may cause harmful interference to radio communications. However, there is no Guarantee that interference will not occur in a particular installation. If this equipment does cause harmful interference to radio or television reception, which can be determined by turning the equipment off and on, the user is encouraged to try to correct the interference by one more of the following measures:

- Reorient or relocate the receiving antenna.
- Increase the separation between the equipment and receiver.
- Connect the equipment into an outlet on a circuit different from that to which the receiver is connected.
- Consult the dealer or an experienced radio/TV technician for help.

**WARNING:** This equipment may generate or use radio frequency energy. Changes or modifications to this equipment may cause harmful interference unless the modifications are expressly approved in the instruction manual. The user could lose the authority to operate this equipment if an unauthorized change or modification is made.

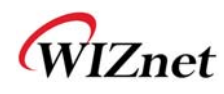

# Connecting the Web page of WIZ610wi

• Some items may be not supported depending on the version.

## Web address

◆ Open a web browser on user's PC. Input the default IP address of WIZ630wi, "192.168.16.254" and click Enter.

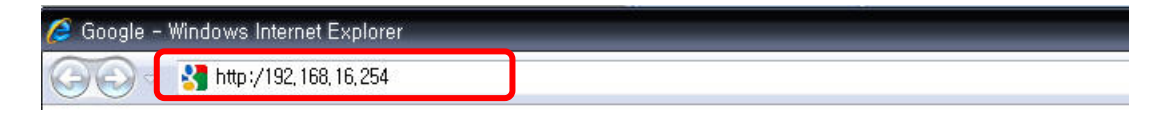

## Web Login

- ◆ A pop up will request user to input User ID and Password
- User ID: admin / Password: admin

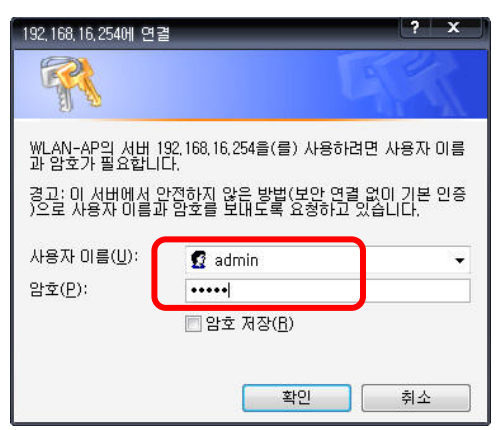

• The system's basic information, as shown below, will appear if successfully authenticated.

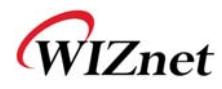

#### WLAN Gateway Module....

| WLAN AP                                                                                             | It display system<br>firmware version, up-<br>time, operation mode<br>and internet | System Status                |                                                             |  |
|----------------------------------------------------------------------------------------------------|------------------------------------------------------------------------------------|------------------------------|-------------------------------------------------------------|--|
| Wireless Settings                                                                                   |                                                                                    | System Information           |                                                             |  |
| Serial Setting                                                                                      |                                                                                    | F/W Version                  | DS620P-11n-4M-usb-sta-PCle-msg_v1.1.22-2011/11/25, 20:08:46 |  |
| - C Managements                                                                                     | configuration and                                                                  | System Up Time               | 2 days, 23 hours, 55 mins, 57 secs                          |  |
| <ul> <li>System Mgmt</li> <li>Firmware Mgmt</li> </ul>                                              | connection<br>information.                                                         | Operation Mode               | Gateway Mode                                                |  |
|                                                                                                    |                                                                                    | Wireless Driver Version      | 2.6.0.0                                                     |  |
| Config Mgmt                                                                                         |                                                                                    | Internet Configurations      |                                                             |  |
| <ul> <li>Port Mgmt</li> <li>Packet Statistics</li> <li>System Status</li> <li>System Log</li> </ul> |                                                                                    | Connected Type               | DHCP                                                        |  |
|                                                                                                    |                                                                                    | WAN IP Address               | 192.168.123.34                                              |  |
|                                                                                                    |                                                                                    | Subnet Mask                  | 255.255.255.0                                               |  |
|                                                                                                    |                                                                                    | Default Gateway              | 192.168.123.254                                             |  |
|                                                                                                    |                                                                                    | Primary Domain Name Server   | 168.126.63.1                                                |  |
|                                                                                                    |                                                                                    | Secondary Domain Name Server | 168.126.63.2                                                |  |
|                                                                                                    |                                                                                    | MAC Address                  | 00:50:38:E0:00:0E                                           |  |
|                                                                                                    |                                                                                    | Local Natwork                |                                                             |  |

| Type Description                                       |                                                   |
|--------------------------------------------------------|---------------------------------------------------|
| F/W Version                                            | The firmware version of WIZ630wi is displayed.    |
| System Up Time System up time displayed.               |                                                   |
| <b>Operation Mode</b> System operation mode displayed. |                                                   |
| Internet Configuration                                 | Information of the external network is displayed. |
| Local Network                                          | Information of the Local network is displayed.    |
| Ethernet Port Status                                   | Link of LAN Port status is displayed.             |

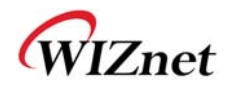

## Wireless Specifications

| Туре                                                                                                    | Description                                                                                                    |
|----------------------------------------------------------------------------------------------------|----------------------------------------------------------------------------------------------------|
| Wireless Standard                                                                                                    | IEEE802.11b/g/n                                                                                                    |
| Frequency Range                                                                                                    | USA: 2.400 ~ 2.483GHz<br>Europe: 2.400 ~ 2.483GHz<br>Japan: 2.400 ~ 2.497GHz<br>China: 2.400 ~ 2.483GHz                                                                |
| Operating Channels                                                                                                    | USA/Canada: 11(1 ~ 11)<br>Major Europe Countries: 13(1 ~ 13)<br>France: 4(10 ~ 13)<br>Japan: 14 for 802.11b(1 ~ 14), 13 for 802.11g(1 ~ 13)<br>Korea/China: 13(1 ~ 13) |
| Output Power<br>(Tolerance(+/-1dBm)                                                                                                    | 802.11b: 9.88dBm@11Mbps<br>802.11g: 7.44dBm@54Mbps<br>802.11n(20MHz): 8.08dBm@72Mbps<br>802.11n(40MHz): 4.83dBm@150Mbps                                                |
| Receive Sensitivity                                                                                                    | 802.11b: -89dBm@11Mbps<br>802.11g: -74dBm@54Mbps<br>802.11n(20MHz): -70dBm@72Mbps<br>802.11n(40MHz): -66dBm@150Mbps                                                    |
| Data Rates                                                                                                    | 802.11b: 1,2,5.5,11Mbps<br>802.11g: 6,9,12,18,24,36,48,54Mbps<br>802.11n(20MHz): 7,14.5,21.5,28.5,43.5,57.5,65,72Mbps<br>802.11n(40MHz): 29.5,86.5,115,130,144,150Mbps |
| Modulation Type                                                                                                    | 11g: OFDM(64QAM, 16QAM, QPSK, BPSK)<br>11b: DSS(CCK, DQPSK, DBPSK)                                                                                                    |
| Operation Distance802.11b<br>Outdoor: 150m@11Mbps, 300m@1Mbps<br>Indoor: 30m@11Mbps, 100m@1Mbps<br>802.11g<br>Outdoor: 50m@54Mbps, 300m@6Mbps<br>Indoor: 30m@54Mbps, 100m@6Mbps<br>802.11n<br>Outdoor: 30m@150Mbps, 250m@7Mbps<br>Indoor: 20m@150mbps, 100m@7Mbps |                                                                                                    |
| Dimension                                                                                                    | 33mm X 43mm X 4.5mm                                                                                                    |

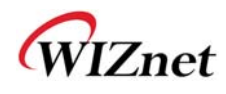

# 1. Operation mode

- User can select the operation mode.
- The default setting of WIZ630wi is AP Mode. (DHCP Server Enabled)

| WLAN AP  Coperation Mode  The Internet Settings  Wireless Settings | It shows current                                                                    | Operation Mode Configuration                                                                                                    |
|--------------------------------------------------------------------|-------------------------------------------------------------------------------------|----------------------------------------------------------------------------------------------------|
| B ← Serial Setting<br>B ← Firewall<br>B ← Administration           | operation mode. User<br>can change operation<br>mode for his own<br>system purpose. | <ul> <li>Access Point:<br/>All ethernet and wireless interfaces are bridged into a single bridge interface.</li> <li>Gateway:<br/>The first ethernet port is treated as WAN port. The other ethernet ports and the wireless interface are bridged together and are treated as LAN ports.</li> <li>Client(Station):<br/>The wireless interface is treated as WAN port, and the ethernet ports are LAN ports.</li> <li>AP Client:<br/>The wireless apcli interface is treated as WAN port, and the wireless ap interface and the ethernet ports are LAN ports.</li> <li>Adhoc:<br/>The first ethernet port is treated as WAN port. The other ethernet ports and the wireless interface are bridged together and are treated as LAN ports.</li> <li>Apply</li> </ul> |

### **Access Point (Bridge)**

In this mode, all Ethernet ports and wireless interface are bridged together. Wired/Wireless interface has the same IP address space with its top mesh. DHCP Server function is disabled and WIZ630wi does not assign an IP. Wireless (LAN Port included) sending periodic Broadcast Packet to Station and maintains a connection with Station.

### Gateway (Router)

Operate in router mode. Interfaces are separated into WAN I/F (Top Internet Business Network), LAN I/F (Sub Private Network: 192.168.16.xxx), Wireless I/F (Sub Private Network: 192.168.16.xxx). Port # 0 will be assigned to the WAN Port. WIZ630wi periodically sends Broadcast Packet to Sub-LAN (LAN Port included) and maintains connection with Station.

## **Client (Station)**

Wireless I/F is assigned as WAN Port and all Ethernet Ports are bound to LAN Port. Set the profile and the WIZ630wi is automatically connected to the AP when re-booting in the future. Devices that are connected through the LAN port are assigned a private IP. WIZ630wi periodically sends PING Packet to AP Gateway and maintains connection with AP.

### **AP-Client mode**

Wireless I/F is assigned as WAN Port and all Ethernet Ports are bound to LAN Port. This mode is similar to Station mode, however the difference is that the Wireless I/F will operate as client with AP simultaneously. WIZ630wi periodically sends Broadcast Packet to Sub-LAN (LAN Port included) and maintains connection with Station.

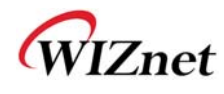

## ad-hoc mode

This mode is similar to Gateway mode. The Wireless I/F operates as ad-hoc and connects to Station Point-to-Point. There is no communication between the LAN Port and Wireless I/F (ad-hoc).

WAN  $\leftarrow \rightarrow$  ad-hoc: OK WAN  $\leftarrow \rightarrow$  LAN: OK ad-hoc  $\leftarrow \rightarrow$  ad-hoc: OK ad-hoc  $\leftarrow \rightarrow$  LAN: No Communication

# 2. Internet Setting

## 3.1 Internet connection setting

- Select the internet service type and WIZ630wi can connect to the internet
- ◆ If users would like to access to Internet, Gateway Mode should be selected.

| WLAN AP     Operation Mode     Operation Settings     One Settings     Operation | It shows current                                                                     | Wide Area Network (WAN) Settings |                               |  |
|----------------------------------------------------------------------------------|--------------------------------------------------------------------------------------|----------------------------------|-------------------------------|--|
| i LAN<br>i DHCP clients<br>i VPN Config                                          | internet connection<br>setup information.<br>User may choose<br>different connection | WAN Connect                      | tion Type: DHCP (Auto config) |  |
| 🔤 Routing                                                                        | type suitable for                                                                    | DHCP Mode                        |                               |  |
| Wireless Settings     Serial Setting                                             | s environment. Besides,                                                              | Hostname                         | WLAN-AP                       |  |
| E Firewall                                                                       | configure parameters                                                                 | MAC Clone                        |                               |  |
| E 🗋 Administration                                                               | according to the selected connection                                                 | Enabled                          | Disable 🗸                     |  |
|                                                                                  | type.                                                                                |                                  | Apply Cancel                  |  |

| Туре                   | Description                                                                                                    |  |  |
|------------------------|----------------------------------------------------------------------------------------------------|--|--|
| WAN Connection<br>Type | Select the communication ways for Internet's connection - Static(Fixed IP) - DHCP (Auto config) - PPPoE                |  |  |
| Host Name              | Settings about module's host name                                                                                      |  |  |
| Mac Clone              | Some ISPs require that you register a MAC address. Users can directly enter MAC address or use the MAC Clone function. |  |  |

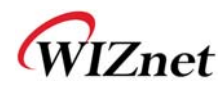

| Туре             |                                                                                                    | Description                                                                       |  |  |
|------------------|----------------------------------------------------------------------------------------------------|-----------------------------------------------------------------------------------|--|--|
|                  | User should choose DHCP Mode when the user connects to the internet service such as FTTH, cable modems, VDSL, IP-ADSL. |                                                                                   |  |  |
|                  | WAN Connection Type:                                                                                                   | DHCP (Auto config) 👻                                                              |  |  |
|                  | DHCP Mode                                                                                                    |                                                                                   |  |  |
| config)          | Hostname                                                                                                    | WLAN-AP                                                                           |  |  |
|                  | MAC Clone                                                                                                    |                                                                                   |  |  |
|                  | Enabled                                                                                                    | Disable -                                                                         |  |  |
|                  | Ap                                                                                                    | ply Cancel                                                                        |  |  |
|                  | Static IP setting window. If user rec                                                                                  | ceives static IP from ISP, user should set the Fixed IP .                         |  |  |
|                  | WAN Connection Type:                                                                                                   | STATIC (fixed IP)                                                                 |  |  |
|                  | Static Mode                                                                                                    |                                                                                   |  |  |
|                  | IP Address                                                                                                    | 192.168.123.70                                                                    |  |  |
|                  | Subnet Mask                                                                                                    | 255.255.255.0                                                                     |  |  |
|                  | Default Gateway                                                                                                    | 192.168.123.254                                                                   |  |  |
| Static(Fixed IP) | Primary DNS Server                                                                                                    | 61.41.153.2                                                                       |  |  |
|                  | Secondary DNS Server                                                                                                   | 203.248.252.2                                                                     |  |  |
|                  | MAC Clone                                                                                                    |                                                                                   |  |  |
|                  | Enabled                                                                                                    | Disable -                                                                         |  |  |
|                  | Ap                                                                                                    | ply Cancel                                                                        |  |  |
|                  | Input the network information that (such as IP, Subnet, Gateway, DNS)                                                  | at got from ISP<br>5)                                                             |  |  |
|                  | WAN Connection Type:                                                                                                   | PPPoE (ADSL)                                                                      |  |  |
|                  | PPPoE Mode                                                                                                    |                                                                                   |  |  |
|                  | User Name                                                                                                    | pppoe_user                                                                        |  |  |
|                  | Password                                                                                                    |                                                                                   |  |  |
|                  | Verify Password                                                                                                    | ••••••                                                                            |  |  |
|                  |                                                                                                    | Keep Alive 👻                                                                      |  |  |
| PPPoE(ADSL)      | Operation Mode                                                                                                    | Keep Alive Mode: Redial Period 60 senconds<br>On demand Mode: Idle Time 5 minutes |  |  |
|                  | MAC Clone                                                                                                    |                                                                                   |  |  |
|                  | Enabled                                                                                                    | Disable 🗸                                                                         |  |  |
|                  | Apply Cancel                                                                                                    |                                                                                   |  |  |
|                  | User Name: Setting the User Name received from ISP                                                                     |                                                                                   |  |  |
|                  | Password: Password assigned by the internet service company                                                            |                                                                                   |  |  |

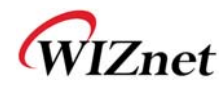

## 3.2 Local network setting

♦ WIZ630wi internal IP setting, DHCP server setting and DHCP.

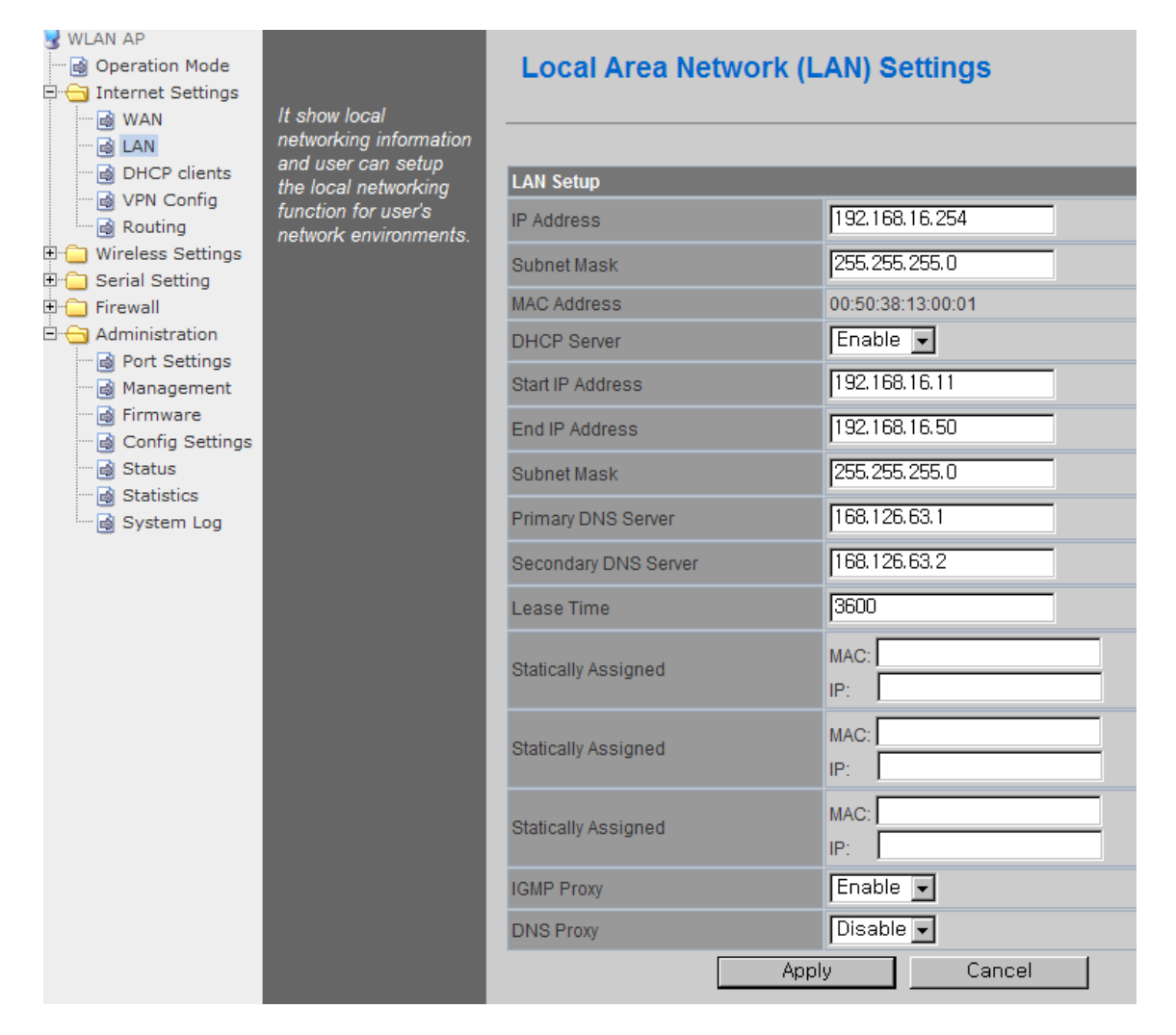

| Туре                                                                                  | Description                                                                 |  |
|---------------------------------------------------------------------------------------|-----------------------------------------------------------------------------|--|
| IP Address                                                                            | Enter the module's IP. (Basic Value : 192.168.16.254 )                      |  |
| Subnet Mask                                                                           | Enter the module's Subnet Mask .                                            |  |
| MAC Address                                                                           | MAC Address of module's LAN port (Wireless included). (Read Only)           |  |
| DHCP Server                                                                           | Decide whether the module's DHCP server will be used.                       |  |
| Start IP Address         Set the start IP address that will be assigned from the DHCP |                                                                             |  |
| End IP Address                                                                        | Set the end IP address that will be assigned from the DHCP server.          |  |
| Subnet Mask                                                                           | Enter the value of subnet mask.                                             |  |
| Primary DNS Server                                                                    | Enter the primary DNS server address.                                       |  |
| Secondary DNS Server                                                                  | Enter the secondary DNS server.                                             |  |
| Lease Time Enter the lease time when IP address is assigned.                          |                                                                             |  |
| Statically Assigned                                                                   | Maximum of three IP can be statically assigned when IP address is assigned. |  |

© Copyright 2012 WIZnet Co., Inc. All rights reserved.

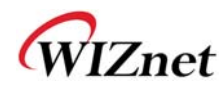

## 3.3 DHCP Client Information

• The IP information that is assigned from the DHCP server is shown.

| ₩LAN AP Operation Mode Internet Settings MAN | It shows DHCP client<br>information with<br>leased in address | DHCP Client I | List              |               |            |  |
|----------------------------------------------|---------------------------------------------------------------|---------------|-------------------|---------------|------------|--|
| 🗟 LAN                                        |                                                               | DHCP Clients  |                   |               |            |  |
| B VPN Config                                 |                                                               | Hostname      | MAC Address       | IP Address    | Expires in |  |
| Routing                                      |                                                               |               | 00:08:DC:15:00:D2 | 192.168.16.11 | 00:00:00   |  |
| 🗄 🧰 Wireless Settings                        |                                                               |               | 00:08:DC:15:00:D1 | 192.168.16.12 | 00:00:00   |  |
| ± Serial Setting<br>∄ Firewall               |                                                               |               | 00:03:2A:16:B5:83 | 192.168.16.13 | 00:00:00   |  |
| Administration                               |                                                               |               | 00:17:F2:EA:0E:5B | 192.168.16.15 | 00:00:00   |  |
| Management                                   |                                                               |               |                   |               |            |  |

| Туре        | Description                                      |
|-------------|--------------------------------------------------|
| Host name   | Client's host name is shown                      |
| Mac Address | Client's MAC address is shown.                   |
| IP Address  | Client's IP address is shown.                    |
| Expires in  | The usable time of client's IP address is shown. |

## 3.4 VPN setting

This section will explain on VPN packet settings.

|                                    |                                    |                   |           | _      |
|------------------------------------|------------------------------------|-------------------|-----------|--------|
| S WLAN AP<br>Operation Mode        | It shows VPN<br>passthrought       | VPN Passthro      | ough      |        |
|                                    |                                    |                   |           |        |
| DHCP clients                       | contigurations<br>including: L2TP, | VPN Pass Through  |           |        |
| Routing                            | IPSec, and PPTP                    | L2TP Passthrough  | Disable 💌 | ]      |
| 🗄 🧰 Wireless Settings              | passunougn.                        | IPSec Passthrough | Disable 💌 | ]      |
| ∃ ⊡ Serial Setting<br>∃ ⊡ Firewall |                                    | PPTP Passthrough  | Disable 🗸 | ]      |
| 🗄 😋 Administration                 |                                    |                   | Apply     | Cancel |
| Port Settings                      |                                    |                   |           |        |
| Management                         |                                    |                   |           |        |

| Туре               | Description                                                           |  |
|--------------------|-----------------------------------------------------------------------|--|
| LOTE Doce through  | Enable : VPN L2TP packet is passed through WAN.                       |  |
| LZIP Pass-through  | Disable : VPN L2TP packet is not passed through WAN. (Default value)  |  |
| IPSec Pass-through | Enable : VPN IPSec packet is passed though WAN.                       |  |
|                    | Disable : VPN IPSec packet is not passed through WAN. (Default value) |  |
| DDTD Doce through  | Enable : VPN PPTP packet is passed through WAN.                       |  |
| PPTP Pass-through  | Disable : VPN PPTP packet is not passed through WAN. (Default value)  |  |

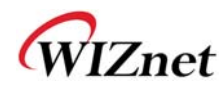

## 3.5 Static Routing Setting

- User can modify the routing table at static routing settings.
- We do not recommend any modification.

| SWLAN AP Operation Mode ☐ Operation Mode |                       | St    | tatic Routin       | g Settings      |           |       |          |     |     |                 |        |
|------------------------------------------|-----------------------|-------|--------------------|-----------------|-----------|-------|----------|-----|-----|-----------------|--------|
| 🗟 WAN                                    | add and delete static |       |                    |                 |           |       |          |     |     |                 |        |
| 🗟 LAN                                    | routing table         |       |                    |                 |           |       |          |     |     |                 |        |
| 🔂 DHCP clients                           |                       | Add   | a routing rule     |                 |           |       |          |     |     |                 |        |
| VPN Config                               |                       | Dee   | tination           |                 |           |       | _        | _   |     |                 |        |
| Routing                                  |                       | Des   | unauon             |                 |           |       |          |     |     |                 |        |
| H Wireless Settings                      |                       | Ran   | ge                 |                 | Host 👻    |       |          |     |     |                 |        |
| E Serial Setting                         |                       | Cat   |                    |                 |           |       | _        |     |     |                 |        |
|                                          |                       | Gall  | eway               |                 |           |       |          |     |     |                 |        |
| Port Settings                            |                       | Inter | face               |                 | LAN       | -     |          |     |     | ]               |        |
| Management                               |                       | Con   | nment              |                 |           |       | _        |     |     |                 |        |
| 🔤 Firmware                               |                       |       |                    |                 |           |       |          |     |     |                 |        |
| Config Settings                          |                       |       |                    |                 | Applu     | Deee  | • 1      |     |     |                 |        |
| Status                                   |                       |       |                    | L               | Арріу     | Hese  | <u> </u> |     |     |                 |        |
| Statistics                               |                       |       |                    |                 |           |       |          |     |     |                 |        |
| System Log                               |                       |       |                    |                 |           |       |          |     |     |                 |        |
|                                          |                       | Cur   | ront Douting table | in the quoterni |           |       |          |     |     |                 |        |
|                                          |                       | Cur   | rent Kouting table | in the system.  |           |       |          | -   |     |                 | -      |
|                                          |                       | No.   | Destination        | Netmask         | Gateway   | Flags | Metric   | Ref | Use | Interface       | Commer |
|                                          |                       | 1     | 255.255.255.255    | 255.255.255.255 | 5 0.0.0.0 | 5     | 0        | 0   | 0   | WAN<br>(apcli0) |        |
|                                          |                       | 2     | 192.168.16.0       | 255.255.255.0   | 0.0.0.0   | 1     | 0        | 0   | 0   | LAN(br0)        |        |
|                                          |                       |       |                    |                 | Delete    | Rese  | t        |     |     |                 |        |

| Туре        | Description                                                            |  |
|-------------|------------------------------------------------------------------------|--|
| Destination | Enter the Target IP address or network address.                        |  |
| Range       | Select whether the routing table is HOST or NETWORK                    |  |
| Netmask     | If Range is NETWORK, enter subnet mask.                                |  |
| Gateway     | Enter the gateway address to be passed when communicating with target. |  |
| Interface   | Select whether the target is LAN or WAN.                               |  |

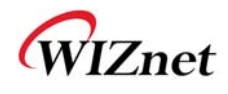

# 3. Wireless setting

## **Basic settings**

• This chapter is about basic setting for wireless LAN.

| WLAN AP                                              | It shows current                                                                                                    | Basic Wireless Settings                         |                                   |  |  |  |
|------------------------------------------------------|----------------------------------------------------------------------------------------------------|-------------------------------------------------|-----------------------------------|--|--|--|
| - B LAN                                              | WAN     AN     Shows content     wireless settings, user     Can configure the     minimum number of     Wreless settings for     communication, such |                                                 |                                   |  |  |  |
| DHCP clients                                         |                                                                                                    | Wireless Network                                |                                   |  |  |  |
| Routing                                              |                                                                                                    | Radio On/Off                                    | RADIO OFF Current State: Radio On |  |  |  |
| 🖻 🕣 Wireless Settings                                | as Network Name<br>(SSID) and Channel.                                                                                                    | Network Mode                                    | 11b/g/n mixed mode 🗸              |  |  |  |
| Advanced                                             | The Access Point can<br>be set simply with                                                                                                    | Network Name(SSID)                              | WLAN-AP Hidden 🗆 Isolated 🗖       |  |  |  |
| WDS                                                  | only the minimum setting items.                                                                                                    | Multiple SSID1                                  | Hidden 🗖 Isolated 🗖               |  |  |  |
| AP Client                                            | , i i i i i i i i i i i i i i i i i i i                                                                                                    | Multiple SSID2                                  | Hidden 🗖 Isolated 🗖               |  |  |  |
| Station List                                         |                                                                                                    | Multiple SSID3                                  | Hidden 🗖 Isolated 🗖               |  |  |  |
| Gerial Setting     Gerial Setting     Gerial Setting |                                                                                                    | Broadcast Network Name (SSID)                   | • Enable © Disable                |  |  |  |
| Administration                                       |                                                                                                    | AP Isolation                                    | C Enable C Disable                |  |  |  |
| e Port Settings                                      |                                                                                                    | MBSSID AP Isolation                             | O Enable O Disable                |  |  |  |
| Firmware                                             | G Firmware<br>Config Settings<br>Status<br>Status<br>Statistics                                                                                       | BSSID 00:50:38:13:00:01                         |                                   |  |  |  |
| Config Settings                                      |                                                                                                    | Frequency (Channel)                             | 2462MHz (Channel 11) 🗸            |  |  |  |
| Statistics                                           |                                                                                                    | HT Physical Mode                                |                                   |  |  |  |
| System Log                                           |                                                                                                    | Operating Mode                                  | Mixed Mode C Green Field          |  |  |  |
| _                                                    |                                                                                                    | Channel BandWidth                               | C 20 C 20/40                      |  |  |  |
|                                                      |                                                                                                    | Guard Interval                                  | C Long C Auto                     |  |  |  |
|                                                      |                                                                                                    | MCS                                             | Auto                              |  |  |  |
|                                                      |                                                                                                    | Reverse Direction Grant(RDG) C Disable C Enable |                                   |  |  |  |
|                                                      |                                                                                                    | Extension Channel                               | 2442MHz (Channel 7)               |  |  |  |
|                                                      |                                                                                                    | Space Time Block Coding(STBC)                   | O Disable 💿 Enable                |  |  |  |
|                                                      |                                                                                                    | Aggregation MSDU(A-MSDU)                        | O Disable O Enable                |  |  |  |
|                                                      | Auto Block ACK                                                                                                    | C Disable C Enable                              |                                   |  |  |  |
|                                                      |                                                                                                    | Decline BA Request                              | Disable C Enable                  |  |  |  |
|                                                      |                                                                                                    | HT Disallow TKIP                                | C Disable C Enable                |  |  |  |
|                                                      |                                                                                                    | Other                                           |                                   |  |  |  |
|                                                      |                                                                                                    | HT TxStream                                     | 2                                 |  |  |  |
|                                                      |                                                                                                    | HT RxStream                                     | 2                                 |  |  |  |

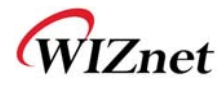

| Туре                      | Description                                                                                                    |  |  |
|---------------------------|----------------------------------------------------------------------------------------------------|--|--|
| Radio On/Off              | Decide radio on/off of wireless AP function.                                                                                                    |  |  |
| Network Mode              | 11b/g/n mixed mode: 802.11b/g/n are supported.<br>11b/g mixed mode: 802.11b/g are supported.<br>11b only: only 802.11b is supported.<br>11g only: only 802.11g is supported.<br>11n only: only 802.11n is supported |  |  |
| SSID                      | Enter the name of the wireless network.                                                                                                    |  |  |
| Channel                   | Select the channel that composes the wireless network.                                                                                                    |  |  |
| Broadcast Network<br>Name | AP or Wireless network status can be checked by notifying the SSID to the wireless device. AP cannot be searched if this function is disabled.                                                                      |  |  |
| AP Isolation              | The communication between stations that are connected to the identical SSID is blocked.                                                                                                    |  |  |
| MBSSID AP Isolation       | The communication between stations that are connected to different SSID is blocked.                                                                                                    |  |  |

| Туре               | Description                                                                                                    |  |  |
|--------------------|----------------------------------------------------------------------------------------------------|--|--|
| Operation Mode     | Decide whether the PHY mode is going to be Mixed Mode or Green Field Mode.                                                                 |  |  |
| Channel Bandwidth  | Fix bandwidth channel to 20MHz.<br>. Use 40MHz as bandwidth in case connection with wireless station that supports 11n<br>channel bonding. |  |  |
| Guard Interval     | Long: 800nsec, Short: 400nsec                                                                                                    |  |  |
| MCS                | Control link rate.<br>Set link rate to auto considering any interruptions.                                                                 |  |  |
| RDG                | The wireless performance can be improved using Reverse Direct Grant, 11n's RDG technology.                                                 |  |  |
| Extension Channel  | Setting for the other 20MHz area when channel bandwidth is set to 40MHz.                                                                   |  |  |
| STBC               | STBC is supported when the value of MCS is 0-7.                                                                                            |  |  |
| A-MSDU             | Decide whether numerous MSDUs inside one MPDU will transmit.                                                                               |  |  |
| Auto Block ACK     | Decide whether Block ACK will be transmitted automatically.                                                                                |  |  |
| Decline BA Request | Decide whether user wants to decline Block ACK request.                                                                                    |  |  |
| HT Disallow TKIP   | Decide whether to operate in 802.11g, if using TKIP.                                                                                       |  |  |
| HT TxStream        | Setting for number of Tx antennas of 2T2R system.                                                                                          |  |  |
| HT RxStream        | Setting for number of Rx antennas of 2T2R system.                                                                                          |  |  |

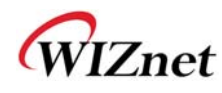

## 4.1 Advanced Wireless Settings

◆ This chapter is about higher-level setting for wireless LAN

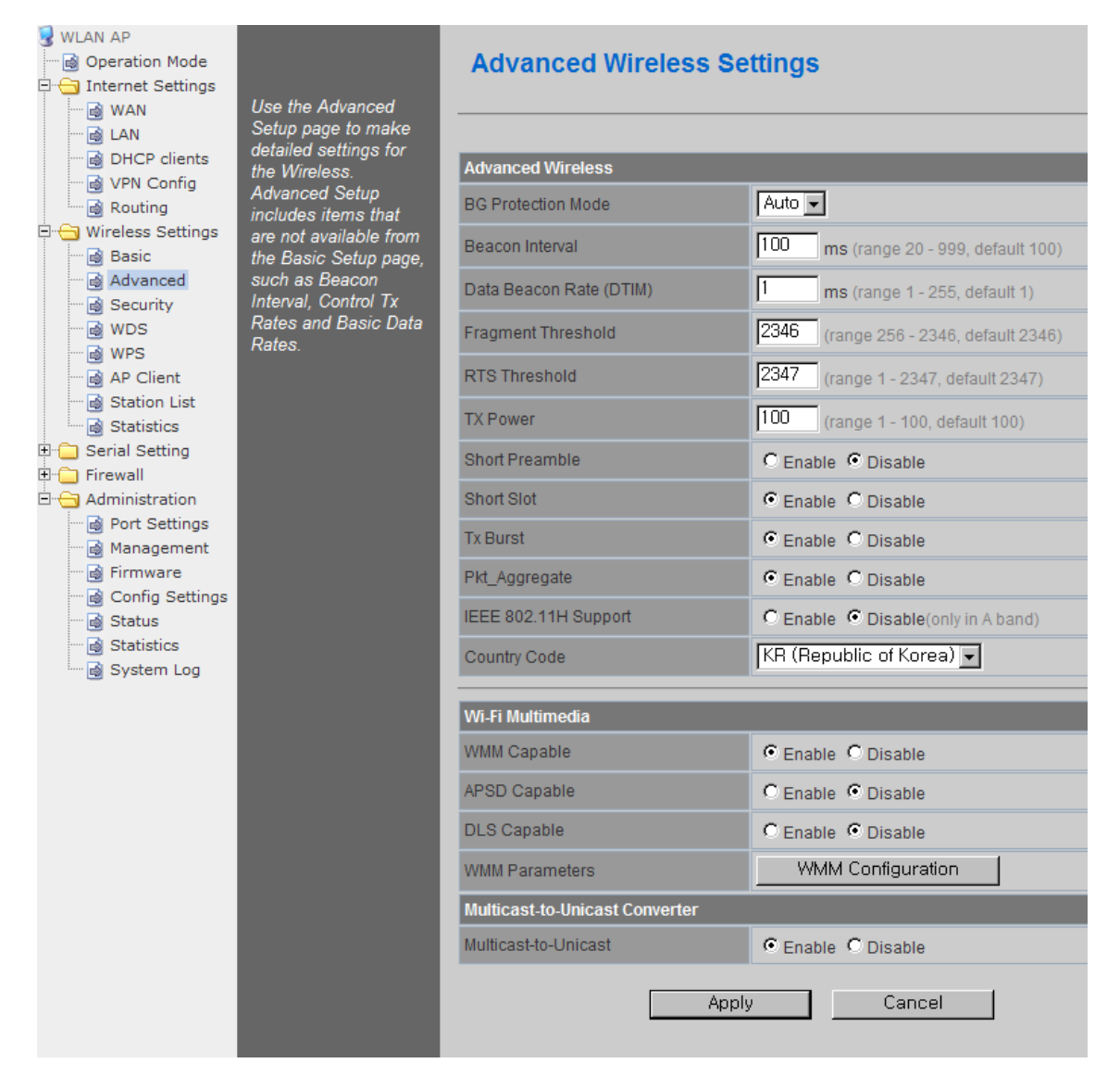

| Туре                       | Description                                                                                                    |
|----------------------------|----------------------------------------------------------------------------------------------------|
| <b>BG Protection</b>       | Setting for wireless communication when using both 11b and 11g LAN cards.<br>Recommended for automatic settings in general.                                                                                                    |
| Beacon Interval            | Controls the interval of sending beacon. The setting range is $20\sim999$ and $100ms$ is usually used                                                                                                    |
| DTIM                       | Controls the data rate of beacon being sent. The setting range is $1\sim255$ and 1ms is usually used.                                                                                                    |
| Fragmentation<br>Threshold | When a data that is larger than the threshold size, it is fragmented and sent. Smaller threshold size may enable more stable wireless communication; however the maximum speed is lower. Smaller threshold size is recommended in case of many interruptions from surrounding signals. The setting range is 256~2346. |

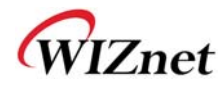

|                | When a data that is larger than the threshold size, it can be sent RTS/CTS. Smaller         |  |  |
|----------------|---------------------------------------------------------------------------------------------|--|--|
|                | threshold size may enable more stable wireless communication; however the maximum           |  |  |
| RIS Inreshold  | speed is lower. Smaller threshold size is recommended in case of more wireless stations     |  |  |
|                | are connected at the same time. The setting range is 1~2347.                                |  |  |
|                | Controls the range of wireless radio being sent. The range of wireless radio being sent     |  |  |
| TX POwer       | gets larger as the value is larger.                                                         |  |  |
|                | If user enables Short Preamble, performance might slightly improve. However, the            |  |  |
| Short Preamble | compatibility with wireless LAN card when connecting could decrease. It is                  |  |  |
|                | recommended to disable Short Preamble for best compatibility.                               |  |  |
|                | The performance of wireless station connected to 11g can be improved by enabling            |  |  |
| Short Slot     | Short Slot. However, it is recommended to disable Short Slot if there is a wireless station |  |  |
|                | with unstable connection.                                                                   |  |  |
|                | The wireless speed can be maximized by enabling this function. However, it is               |  |  |
| Tx Burst       | recommended to disable this function for stable connection when numerous stations are       |  |  |
|                | connected together.                                                                         |  |  |
| Pkt_Aggregate  | Numerous packets can be transmitted in one MPDU by enabling this function.                  |  |  |
|                | Setting for country code.                                                                   |  |  |
| Country Code   | Example: KR(Republic of Korea), US(United State), FCC(Europe), JP(Japan), FR(France),       |  |  |
|                | ES(Spain)                                                                                   |  |  |
| WMM            | Decide to whether or not use WMM function.                                                  |  |  |
| APSD           | Decide to whether or not use Power Saving Mode.                                             |  |  |
| DLS            | Decide whether or not use DLS (Direct Link Setup) function.                                 |  |  |
| WMM Parameter  | If WMM is enabled, set the value for WMM Parameter.                                         |  |  |
| Multicast-to-  | Decide whether or not use Multicast function                                                |  |  |
| Unicast        |                                                                                             |  |  |

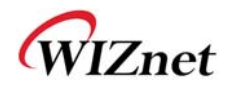

# 4.2 Wireless Security

• This chapter is about settings for wireless network security.

| WLAN AP<br>Operation Mode                        | Setup the wireless                                                      | Wireless Secu              | urity/Encryption Settings |
|--------------------------------------------------|-------------------------------------------------------------------------|----------------------------|---------------------------|
| LAN     DHCP clients     OVPN Config     Routing | encryption to prevent<br>from unauthorized<br>access and<br>monitoring. | Select SSID<br>SSID choice | WLAN-AP 💌                 |
| Basic                                            |                                                                         | "WLAN-AP"                  |                           |
| Advanced                                         |                                                                         | Security Mode              | Disable                   |
| WPS                                              |                                                                         | Access Policy              |                           |
| AP Client                                        |                                                                         | Policy                     | Disable                   |
| E 🔁 Serial Setting                               |                                                                         | Add a Station Mac.         |                           |
| - Firewall<br>Administration<br>                 |                                                                         |                            | Apply Cancel              |

| Туре              | Description                                                                                                    |
|-------------------|----------------------------------------------------------------------------------------------------|
| SSID choice       | If multiple SSID are in use, choose the corresponding SSID for security.                                                                                                    |
| Security Mode     | Select security mode.                                                                                                    |
| Access Policy     | Disable : Access Control function will be disabled<br>Allow Listed : allows communication with listed MAC client.<br>Reject Listed: blocks communication with listed MAC client. |
| Add a station MAC | Enter the client's MAC address for controlling.                                                                                                    |

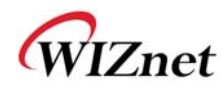

### 4.3.1. Wireless Security setting

#### ◆ Authentication settings

| "WLAN-AP"            |                           |        |  |  |
|----------------------|---------------------------|--------|--|--|
| Security Mode        | WPAPSKWPA2PSK -           |        |  |  |
| 550.<br>             | Disable                   |        |  |  |
| WPA                  | SHAREDWEP                 |        |  |  |
| WPA Algorithms       | WEPAUTO<br>WPA            | IPAES  |  |  |
| Pass Phrase          | WPA-PSK<br>WPA2           |        |  |  |
| Key Renewal Interval | WPA2-PSK<br>WPAPSKWPA2PSK | 14303) |  |  |
| Access Policy        | WPA1WPA2<br>802.1X        |        |  |  |

| Туре          | Description                                         |  |
|---------------|-----------------------------------------------------|--|
| OPENWEP       | All users are authorized.                           |  |
| SHAREDWEP     | Users only with correct network key are authorized. |  |
| WEPAUTO       | OPEN/SHARED Mode is selected automatically.         |  |
| WPA-PSK       | WPA certified standard with improved security.      |  |
| WPA2-PSK      | Improved WPA certified standard                     |  |
| WPAPSKWPA2PSK | Both WPZ-PSK and WPZ2-PSK are supported.            |  |
| WPA           | WPA certified standard including 802.1x.            |  |
| WPA2          | Improved WPA certified standard.                    |  |
| WPA1WPA2      | Both WPA and WPA2 are supported.                    |  |
| 802.1x        | Radius authentication through WEP Key.              |  |

### 4.3.2. Wireless Authentication Setting

| Encryption | Туре                                                | Description                                         |  |  |
|------------|-----------------------------------------------------|-----------------------------------------------------|--|--|
| WEP64      | SHARED/                                             | WEP encryption algorithm is used with 64bit key.    |  |  |
| WEP128     | WEPAUTO/802.1x                                      | WEP encryption algorithm is used with 128 bit key.  |  |  |
| ТКІР       | WPA/WPA2/                                           | More complex encryption algorithm than WEP Is used. |  |  |
| AES        | WPA-PSK/<br>WPA2-PSK/<br>WPA1WPA2/<br>WPAPSKWPA2PSK | New encryption algorithm is used.                   |  |  |
| TKIP/AES   |                                                     | Support TKIP/AES simultaneously                     |  |  |

#### 5.3.2.1. WEP

- Enter key for WEP64 or WEP128 network.
- Use either character string or hex character when entering key.
- Select 1~4 for 'Default Key..
- Enter at least one WEP Key.
- The entered WEP key is used for connection from wireless terminal

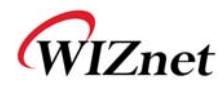

| Default Key |             | Key 1 👻 |       |
|-------------|-------------|---------|-------|
| WEP Keys    | WEP Key 1:  |         | Hex 👻 |
|             | WEP Key 2 : |         | Hex 👻 |
|             | WEP Key 3 : |         | Hex 👻 |
|             | WEP Key 4 : |         | Hex 👻 |

#### 5.3.2.2. TKIP/AES authentication

• Enter at least 8 characters of character string for the network key value.

| WPA                  |                          |  |
|----------------------|--------------------------|--|
| WPA Algorithms       | ◯ TKIP                   |  |
| Pass Phrase          | 12345678                 |  |
| Key Renewal Interval | 3600 seconds (0~4194303) |  |

#### 5.3.2.3. Wireless 802.1x authentication

- Enter the value for linking with the Radius Server.
- The values related to the Radius Server are provided by the internet service company.

| WPA                  |                          |
|----------------------|--------------------------|
| WPA Algorithms       | ◯ TKIP                   |
| Key Renewal Interval | 3600 seconds (0~4194303) |
| Radius Server        |                          |
| IP Address           |                          |
| Port                 | 1812                     |
| Shared Secret        |                          |
| Session Timeout      | 0                        |
| Idle Timeout         |                          |

## 4.3 WDS Setting

- Connection with different AP is possible with WDS (Wireless Distribution System) function.
- Maximum of four APs can connect through WDS function.
- ◆ 2 APs must use the same channel and authentication / encryption method.

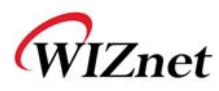

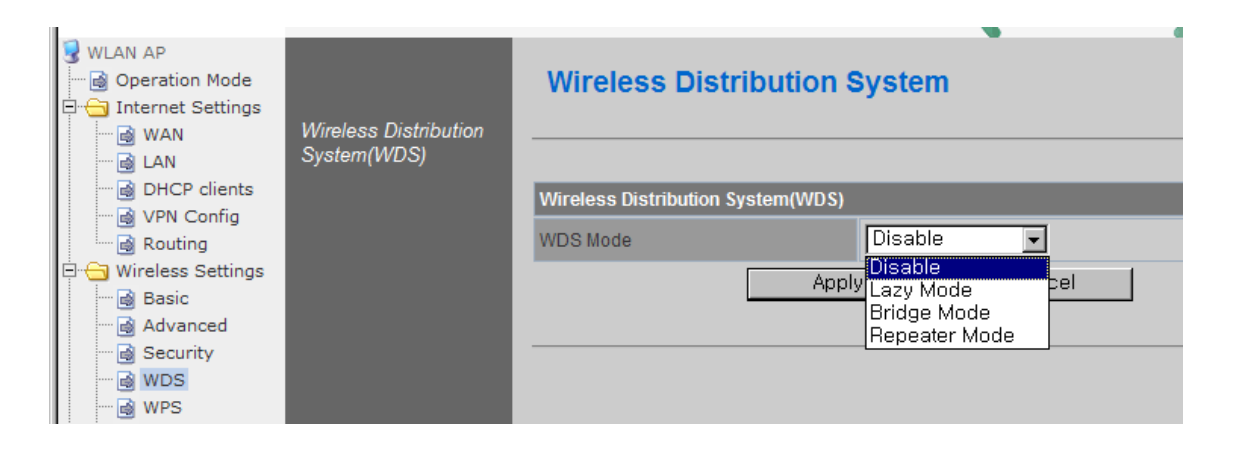

| Туре          | Description                                                                                                    |  |  |
|---------------|----------------------------------------------------------------------------------------------------|--|--|
| Disable       | WDS function is not used. (Default disable)                                                                                                    |  |  |
| Lazy Mode     | Do not register the MAC of AP to be connected.<br>Connect the AP's MAC to the registered AP.<br>AP function is provided.                                           |  |  |
| Bridge Mode   | Register the MAC of AP to be connected.<br>Connect the registered MAC to the AP.<br>AP function is not provided.                                                   |  |  |
| Repeater Mode | Register the MAC of AP to be connected.<br>Connect the registered MAC to the AP.<br>AP function is provided.<br>(The performance of WDS is best in Repeater Mode.) |  |  |

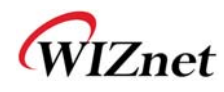

## 4.4 WPS Setting

◆ The WDS function enables easier wireless network setting..

| WLAN AP<br>Operation Mode<br>Internet Settings<br>WAN | Setup security easily               | Wi-Fi Protected Setup  |                   |  |  |
|-------------------------------------------------------|-------------------------------------|------------------------|-------------------|--|--|
|                                                       | by choosing PIN or                  | WPS Config             |                   |  |  |
| DHCP clients                                          | PBC method to do<br>Wi-Fi Protected | WPS:                   | Enable -          |  |  |
| VPN Config                                            | Setup.                              |                        |                   |  |  |
| E 🖓 Wireless Settings                                 |                                     |                        | Apply             |  |  |
| Basic                                                 |                                     | WD0.0                  |                   |  |  |
| - 🗟 Advanced                                          |                                     | WPS Summary            |                   |  |  |
| 🔤 Security                                            |                                     | WPS Current Status:    | Notused           |  |  |
| WDS                                                   |                                     | WPS Configured:        | Yes               |  |  |
| WPS<br>AD Client                                      |                                     | WPS SSID:              | WLAN-AP           |  |  |
| AP Client                                             |                                     | WPS Auth Mode:         | Open              |  |  |
| Statistics                                            |                                     | WPS Encryp Type:       | None              |  |  |
| 🗉 🧰 Serial Setting                                    |                                     | WPS Default Key Index: | 1                 |  |  |
| 🗉 🧰 Firewall                                          |                                     | WPS Key(ASCII)         |                   |  |  |
| 🖻 🚖 Administration                                    |                                     | AP PIN:                | 12451852 Generate |  |  |
| Port Settings                                         |                                     |                        |                   |  |  |
| Management                                            |                                     |                        | Reset OUB         |  |  |
| Config Settings                                       |                                     |                        |                   |  |  |
| Status                                                |                                     |                        |                   |  |  |
| Statistics                                            |                                     | WPS Progress           |                   |  |  |
| 🔤 System Log                                          |                                     | WPS mode               | PIN O PBC         |  |  |
|                                                       |                                     | PIN                    |                   |  |  |
|                                                       |                                     |                        | Apply             |  |  |
|                                                       |                                     |                        |                   |  |  |
|                                                       |                                     |                        |                   |  |  |
|                                                       |                                     | WPS Status             |                   |  |  |
|                                                       |                                     | WSC:Not used           |                   |  |  |
|                                                       |                                     |                        |                   |  |  |
|                                                       |                                     |                        |                   |  |  |
|                                                       |                                     |                        |                   |  |  |

| Item                      | Description                                                       |  |
|---------------------------|-------------------------------------------------------------------|--|
| WPS Enable / Disable WPS. |                                                                   |  |
| WPS Current Status        | Shows whether WPS is used or not for the connection with station. |  |
| WPS Configured            | Shows whether WPS is configured or not.                           |  |
| WPS SSID                  | Shows the SSID connected to the station.                          |  |
| WPS Auth Mode             | Shows the authentication used with WPS.                           |  |
| WPS Encryp Type           | Shows the Encryption used with WPS.                               |  |
| WPS Default Key Index     | Shows the default key ID used with WPS.                           |  |
| WPS Key(ASCII)            | Shows the WPS Key.                                                |  |
| AP PIN                    | Shows the PIN value used when connecting to station.              |  |
| WPS Mode                  | Select PIN or PBC.                                                |  |

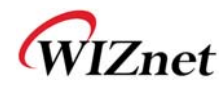

## 4.5 Wireless network status

- ◆ The status of the station that is connected to WIZ630wi is shown.
- The surrounding wireless AP's status are shown..

| WLAN AP                                                                             | It shaws surrant                         | Station List |                |                   |                        |               |            |      |
|-------------------------------------------------------------------------------------|------------------------------------------|--------------|----------------|-------------------|------------------------|---------------|------------|------|
| Wireless Settings     Basic                                                         | station information                      |              |                |                   |                        |               |            |      |
| Advanced<br>Advanced<br>Security<br>Comparison<br>WDS<br>Comparison<br>Station List | which associated to<br>this AP here. MAC | MAC Add      | ress           | Aid               | PSM MimoPS             | MCS           | BW SGI     | STBC |
| Statistics                                                                          |                                          | _            |                |                   |                        | _             | _          |      |
| ⊕ Serial Setting<br>⊕ Administration                                                |                                          | Channel      | SSID           | ks<br>BSSID       | Security               | Signal<br>(%) | W-<br>Mode | Туре |
|                                                                                     |                                          | 1            |                | 00:01:36:57:6b:3b | WPAPSK/TKIP            | 60            | 11b/g      | In   |
|                                                                                     |                                          | 1            | myLGNet6B3E    | 00:01:36:57:6b:3c | WEP                    | 60            | -<br>11b/g | In   |
|                                                                                     |                                          | 1            | NESPOT         | 06:30:0d:59:19:d6 | NONE                   | 0             | 11b/g      | In   |
|                                                                                     |                                          | 1            | QOOKnSHOW      | 00:30:0d:59:19:d6 | WPA/TKIPAES            | 0             | 11b/g      | In   |
|                                                                                     |                                          | 2            | myLGNet        | 00:02:a8:84:c5:b1 | WEP                    | 0             | 11b/g      | In   |
|                                                                                     |                                          | 3            | iptime1004     | 00:08:9f:d9:ee:14 | WEP                    | 10            | 11b/g/n    | In   |
|                                                                                     |                                          | 6            |                | 00:01:36:25:1b:5e | WPAPSK/TKIP            | 0             | 11b/g      | In   |
|                                                                                     |                                          | 6            | QOOKnSHOWbasic | 00:25:a6:a3:e7:78 | NONE                   | 0             | 11b/g/n    | In   |
|                                                                                     |                                          | 6            | KT_WLAN_5A45   | 00:30:0d:5a:a4:52 | WPA1PSKWPA2PSK/TKIPAES | 34            | 11b/g/n    | In   |
|                                                                                     |                                          | 6            |                | 00:02:a8:9e:67:84 | WPAPSK/TKIP            | 0             | 11b/g      | In   |
|                                                                                     |                                          | 6            | myLGNet        | 00:02:a8:9e:67:85 | WEP                    | 0             | 11b/g      | In   |
|                                                                                     |                                          | 6            | KT_WLAN        | 00:25:a6:a3:e7:79 | WEP                    | 0             | 11b/g      | In   |
|                                                                                     |                                          | 6            |                | 02:30:0d:5a:a4:52 | WPA1PSKWPA2PSK/TKIPAES | 29            | 11b/g/n    | In   |
|                                                                                     |                                          | 6            | QOOKnSHOW      | 00:25:a6:a3:e7:77 | WPA1WPA2/TKIPAES       | 0             | 11b/g/n    | In   |
|                                                                                     |                                          | 6            | myLGNet        | 00:01:36:25:1b:60 | WEP                    | 0             | 11b/g      | In   |
|                                                                                     |                                          | 7            |                | 00:08:9f:7c:c8:d8 | WPAPSK/TKIP            | 0             | 11b/g      | In   |
|                                                                                     |                                          | 7            | myLGNet        | 00:08:9f:7c:c8:d9 | WEP                    | 0             | 11b/g      | In   |
|                                                                                     |                                          | 7            |                | 00:40:5a:65:3b:78 | WPAPSK/TKIP            | 5             | 11b/g/n    | In   |
|                                                                                     |                                          | 7            | U+Net3B7B      | 00:40:5a:65:3b:79 | WPA2PSK/AES            | 0             | 11b/g/n    | In   |
|                                                                                     |                                          | 7            | Anyang_N704m   | 00:08:9f:4a:1e:88 | WEP                    | 0             | 11b/g/n    | In   |
|                                                                                     |                                          | 9            | WIZARD-AP      | 00:08:9f:be:79:fc | NONE                   | 100           | 11b/g/n    | In   |
|                                                                                     |                                          | 9            | yjh            | 00:26:66:2c:a7:40 | WPA1PSKWPA2PSK/AES     | 50            | 11b/g/n    | In   |
|                                                                                     |                                          | 11           | 3-WLAN-AP      | 00:50:38:12:ff:58 | NONE                   | 100           | 11b/g/n    | In   |
|                                                                                     |                                          | 11           | 2-WLAN-AP      | 00:50:38:12:ff:5e | NONE                   | 100           | 11b/g/n    | In   |
|                                                                                     |                                          | 11           | QOOKnSHOWbasic | 00:25:a6:a2:2b:62 | NONE                   | 0             | 11b/g/n    | In   |
|                                                                                     |                                          | 11           | WLAN-AP        | 00:50:38:12:ff:64 | NONE                   | 15            | 11b/g/n    | In   |

| Туре     | Description                    |  |
|----------|--------------------------------|--|
| Channel  | Channel information of AP      |  |
| SSID     | SSID of AP                     |  |
| BSSID    | MAC address of AP              |  |
| Security | Encryption method of AP        |  |
| Signal   | Signal strength with AP        |  |
| W-Mode   | Wireless mode of AP            |  |
| Туре     | Network Type of finding AP     |  |
| туре     | In: Infrastructure, Ad: ad-hoc |  |

© Copyright 2012 WIZnet Co., Inc. All rights reserved.

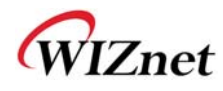

#### 4.6 AP Wireless Statistics

◆ The Statistics of wireless communication is shown.

| <ul> <li>WLAN AP</li> <li>→ Operation Mode</li> <li>→ Internet Settings</li> <li>→ Wireless Settings</li> </ul> | it shows stations's | AP Wireless Statistics         | •              |
|----------------------------------------------------------------------------------------------------|---------------------|--------------------------------|----------------|
| Basic                                                                                                    | statistcs.          | Transmit Statistics            |                |
| Advanced                                                                                                    |                     | Tx Success                     | 259            |
| WDS                                                                                                    |                     | Tx Retry Count                 | 0              |
| WPS                                                                                                    |                     | Tx Fail after retry            | 0              |
| Station List                                                                                                    | st<br>g             | RTS Sucessfully Receive CTS    | 0              |
|                                                                                                    |                     | RTS Fail To Receive CTS        | 0              |
| Serial Setting     Administration                                                                               |                     | Receive Statistics             |                |
| -                                                                                                    |                     | Frames Received Successfully   | 17836          |
|                                                                                                    |                     | Frames Received With CRC Error | 4257           |
|                                                                                                    |                     | SNR                            |                |
|                                                                                                    |                     | SNR                            | n/a, n/a, n/a  |
|                                                                                                    |                     |                                | Reset Counters |

| Туре                                | Description                                     |
|-------------------------------------|-------------------------------------------------|
| Tx Success                          | Number of successfully transmitted frames       |
| Tx Retry Count                      | Number of retransmitted frames                  |
| Tx Fail after retry                 | Number of failed frames                         |
| <b>RTS Successfully Receive CTS</b> | Number of frames that successfully received CTS |
| <b>RTS Fail To Receive CTS</b>      | Number of frames that failed to receive CTS     |
| Frames Receive Successfully         | Number of frames successfully received          |
| Frames Received With CRC Error      | Number of frames that failed due to CRC error   |
| SNR                                 | Receiving signal strength                       |

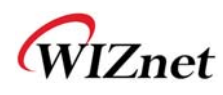

# 4. Serial to LAN(Wired and Wireless)

- ◆ Individual settings for serial #1 / serial #2 are possible.
- ◆ Set the serial parameters for serial to wireless (ethernet) function.
- Set two channels (Main connection, Aux connection) for each serial port
- Setting management of Serial #1 and #2 (Main connection, Aux connection)

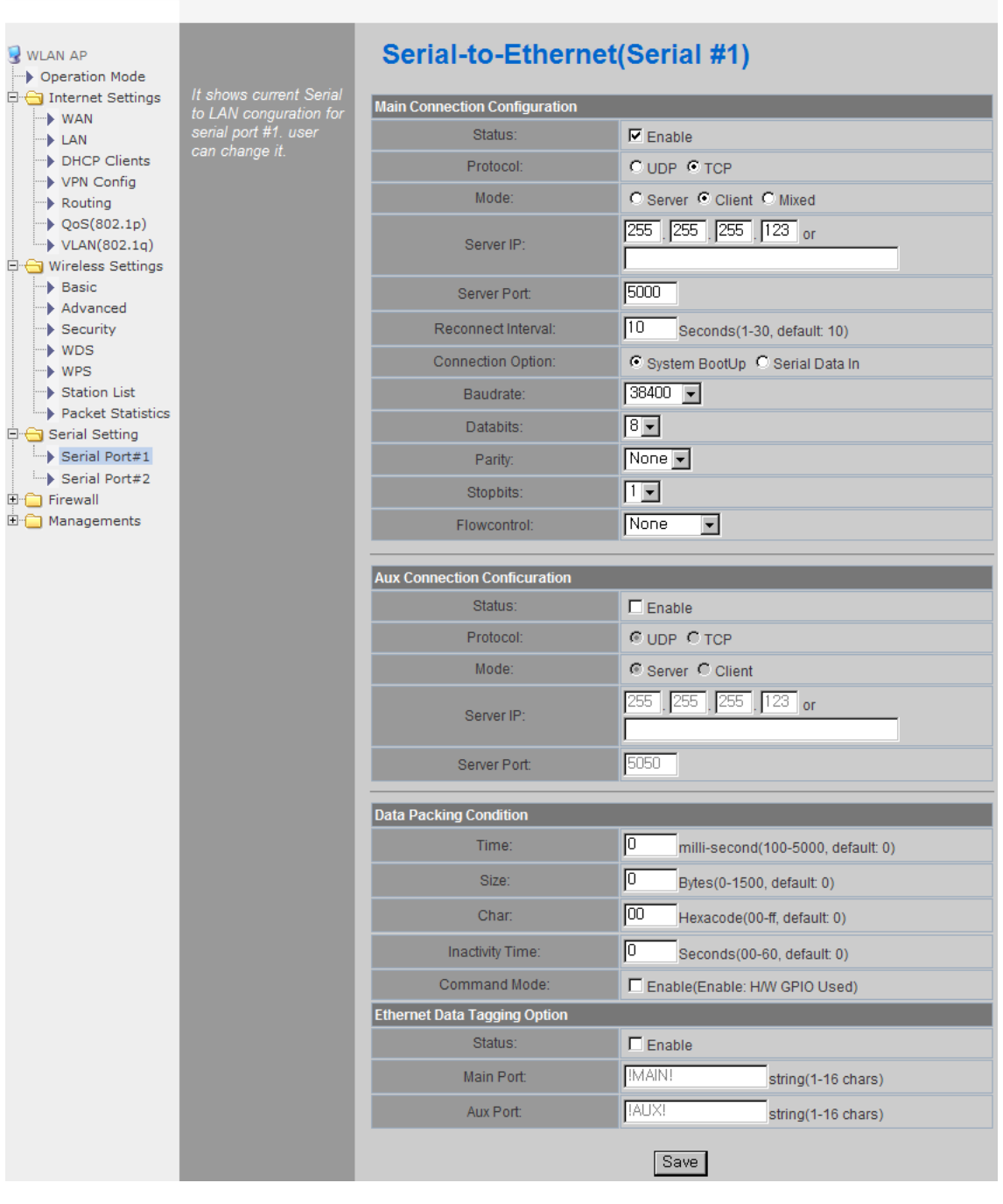

#### WLAN Gateway Module ....

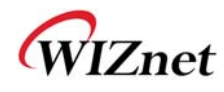

# 5.1 Main Connection settings

| Туре               | Description                                                           |
|--------------------|-----------------------------------------------------------------------|
| Status             | Enable checked : Serial to LAN is used.                               |
| Status             | Enable un-check: Serial to LAN is not used.                           |
|                    | Protocol used in Serial to LAN communication                          |
| Protocol           | -TCP                                                                  |
|                    | -UDP                                                                  |
|                    | Serial to LAN operation mode. ( Client Mode recommended)              |
| Mode               | - Server : waits for connection.                                      |
| Widde              | - Client : connected to the remote server of WIZ630wi                 |
|                    | - Mixed : not recommended                                             |
| Server IP          | Enter the IP address for WIZ630wi setting.                            |
| Server Port        | Enter the port number for remote serial data server host PC.          |
| Reconnect Interval | Interval of TCP reconnection.                                         |
|                    | WIZ630wi의 Serial LAN의 connection Type( TCP Only)                      |
| Connection         | System Bootup : connected to the remote server upon bootup.           |
| Connection         | Serial Data In : once serial data comes in, connect to remote server. |
|                    | (end connection after inactive time)                                  |
| Baud rate          | Select the serial communication speed.                                |
| Databits           | Select the databits.                                                  |
| Parity             | Select the method for parity check.                                   |
| Stopbits           | Select the stopbits.                                                  |
| FlowControl        | Select the method for flow control. (Option: none, Xon/Xoff, RTS/CTS) |

## 5.2 Aux Connection Settings

| Туре                                                | Description                                                  |  |
|-----------------------------------------------------|--------------------------------------------------------------|--|
| Status Select whether to enable serial port or not. |                                                              |  |
| Protocol                                            | Protocol used in Serial to LAN communication.                |  |
| Mode                                                | Select Server or Client Mode.                                |  |
| Server IP                                           | Enter the IP address for WIZ630wi setting.                   |  |
| Server Port                                         | Enter the port number for remote serial data server host PC. |  |

## 5.3 Packing Condition (Incoming serial data packing condition)

| Туре             | Description                                                                                                    |  |  |  |
|------------------|----------------------------------------------------------------------------------------------------|--|--|--|
| Time             | Data packing until the set time and then sent to server after the set time.                                              |  |  |  |
| Size             | Data packing until the set size and then sent to the server.                                                             |  |  |  |
| Character        | Data packing until the set character and then sent to the server.                                                        |  |  |  |
| Inactivity Time: | TCP/IP connection is discontinued if there is neither serial data nor network data during the set time.                  |  |  |  |
| H/W CMD switch   | Enable/Disable the H/W CMD switch pin.<br>H/W CMD switch pin is the switch for sending commands from CPU to<br>WIZ630wi. |  |  |  |

## 5.4 Ethernet Data Tagging Option

This option is used to help serial device to identify who is the received serial data's source: the received serial data comes from Main Port or Aux Port.

| Туре      | Description                                                                                                    |  |  |  |
|-----------|----------------------------------------------------------------------------------------------------|--|--|--|
| Status    | Enable or disable this option (Checked : Enable, Un-Check : Disable)                                                                                                    |  |  |  |
| Main Port | Before sending data from Main port to serial port, WIZ630wi added a TAG<br>in the front of payload.<br>For example:<br>In-come LAN Data : "abcdegf"<br>Output data to Serial Port : "!MAIN!abcdegf" |  |  |  |
| Aux Port  | Before sending data from Aux port to serial port, WIZ630wi added a TAG in<br>the front of payload.<br>For example:<br>In-come LAN Data : "abcdegf"<br>Output data to Serial Port : "!AUX!abcdegf"   |  |  |  |

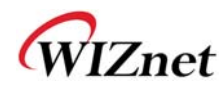

# 5. Firewall settings

♦ Only work at the Gateway Mode

### 6.1 DMZ

- Enable/Disable DMZ function
- ♦ A DMZ allows a single computer on your LAN to expose ALL of its unused ports to the Internet. When doing this, the exposed computer is no longer behind the firewall.
- Sometimes TCP/IP applications require very specialized IP configurations that are difficult to set up or are not supported by your router. In this case, placing your computer in the DMZ is the only way to get the application working.

|                        |                                           |       | _                |          |    |   |
|------------------------|-------------------------------------------|-------|------------------|----------|----|---|
| ₩LAN AP Operation Mode |                                           | DN    | IZ Settings      |          |    |   |
| 🖻 🕣 Internet Settings  | It shows current DMZ                      | DMZ S | ettings          | _        |    |   |
| WAN                    | setup DMZ to                              |       | DMZ Settings     | Disable  | -  |   |
| DHCP Clients           | separate internal<br>network and Internet |       | DMZ IP Address   |          |    | _ |
| VPN Config             |                                           |       | Ding in Flag Coo | L. Court | -1 |   |
| OoS(802.1p)            |                                           |       |                  | Save     |    |   |
| VLAN(802.1q)           |                                           |       |                  |          |    |   |
| 🖻 🔂 Wireless Settings  |                                           |       |                  |          |    |   |
| Basic                  |                                           |       |                  |          |    |   |
| Security               |                                           |       |                  |          |    |   |
|                        |                                           |       |                  |          |    |   |
| WPS                    |                                           |       |                  |          |    |   |
| Packet Statistics      |                                           |       |                  |          |    |   |
| 🗉 📋 Serial Setting     |                                           |       |                  |          |    |   |
| 🖻 😋 Firewall           |                                           |       |                  |          |    |   |
| DMZ                    |                                           |       |                  |          |    |   |
| Packet Filtering       |                                           |       |                  |          |    |   |
| Contents Filtering     |                                           |       |                  |          |    |   |
| System Security        |                                           |       |                  |          |    |   |
| 🗄 🛄 Managements        |                                           |       |                  |          |    |   |
|                        |                                           |       |                  |          |    |   |

| Туре           | Description                                                                                |
|----------------|--------------------------------------------------------------------------------------------|
| DMZ Settings   | Disable/Enable DMZ                                                                         |
| DMZ IP Address | Input the IP address that you would like to expose all of its unused ports to the Internet |

#### WLAN Gateway Module ....

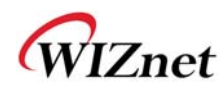

### 6.2 Port forwarding

When a computer on the internet sends data to the external IP address of the router (WIZ630wi), the router (WIZ630wi) needs to know what to do with the data. Port Forwarding simply tells the WIZ630wi which computer on the local area network to send the data to. When you have port forwarding rules set up, your router takes the data off of the external IP address:port number and sends that data to an internal IP address:port number. Port Forwarding rules are created per port. So a rule set up for port 53 will only work for port 53.

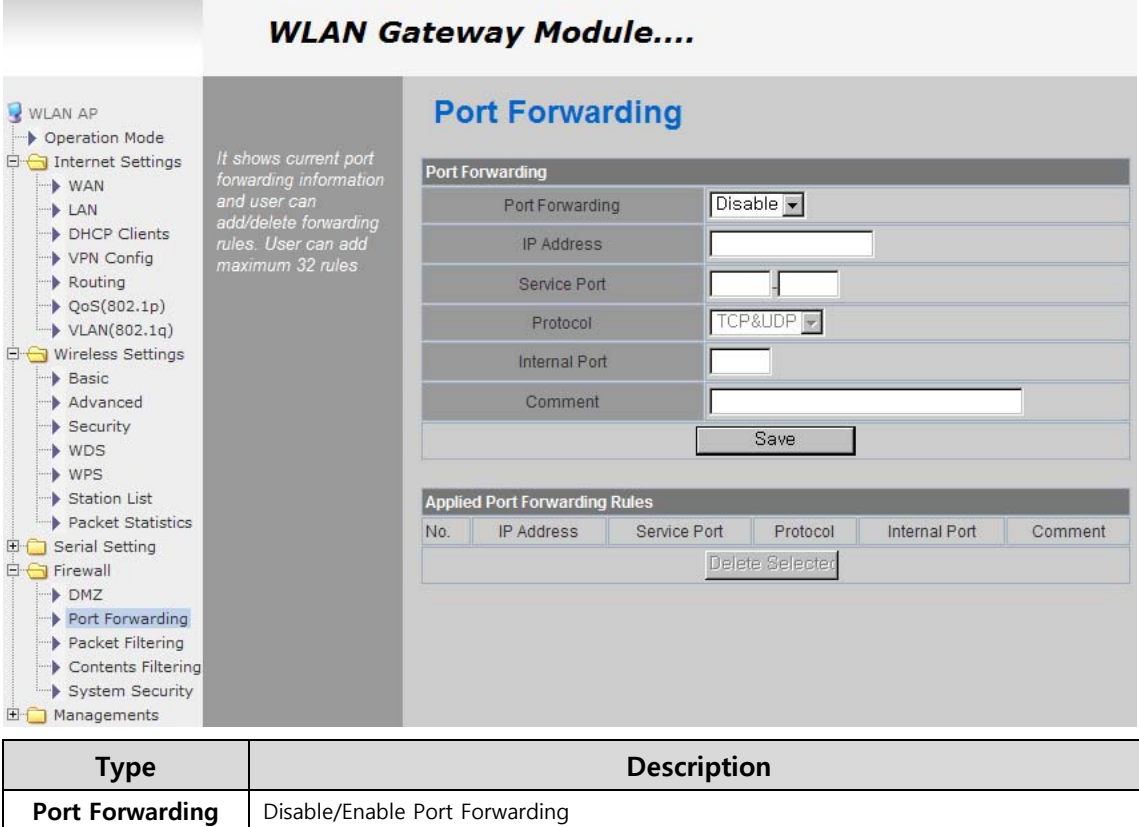

| Туре            | Description                    |
|-----------------|--------------------------------|
| Port Forwarding | Disable/Enable Port Forwarding |
| IP Address      | Internal IP address            |
| Service Port    | External ports range           |
| Protocol        | Supports TCP and UDP           |
| Internal Port   | Internal port                  |

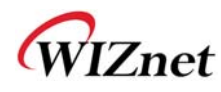

## 6.3 Packet filtering

- ♦ WIZ630wi can accept or block Internet packets according to pre-defined MAC or IP address
- ◆ First, please do basic settings

|                       | WLAN G                | ate  | way            | Мос        | lule.        | •••          |                    |                      |         |         |            |
|-----------------------|-----------------------|------|----------------|------------|--------------|--------------|--------------------|----------------------|---------|---------|------------|
| WLAN AP               |                       | M    | AC/I           | P/Po       | ort ilt      | ering        | Settin             | gs                   |         |         |            |
| 🗄 🕣 Internet Settings | it shows current      | Paci | c Sottings     |            | _            | _            | _                  | _                    | _       | _       |            |
| -> WAN                | mac/ip/port filtering | Dasi | basic settings |            |              |              |                    |                      | N. 11   |         | _          |
| -> LAN                | change add and        |      |                |            | MAC/IP/F     | ort Filterin | g                  | Į,                   | JISable |         |            |
| DHCP Clients          | delete rules for      | Defa | ult Policy -   | - The pa   | cket that    | don't match  | with any rule      | es would be:         | Accept  | ed. 🔻   |            |
| VPN Config            | special purpose. User |      |                |            |              |              | Souo               |                      |         |         |            |
| Routing               | can add maximum 32    |      |                |            |              |              | Jave               |                      |         |         |            |
| VIAN(802.1g)          |                       |      |                |            |              |              |                    |                      |         |         |            |
| Wireless Settings     |                       |      |                |            |              |              |                    |                      |         |         | 2          |
| Basic                 |                       | luur |                |            | -            | _            | _                  | _                    |         | _       |            |
| Advanced              |                       | MAC  | /IP/Port Fil   | ter Sett   | ings         | _            |                    |                      |         |         |            |
| Security              |                       |      | S              | ource MA   | AC           |              |                    |                      |         |         |            |
| - WDS                 |                       |      |                | Doet IP    |              |              |                    |                      |         |         |            |
| -> WPS                |                       |      |                | Destil     |              |              |                    |                      |         |         |            |
| Station List          |                       |      | 5              | Source IF  | >            |              |                    |                      |         |         |            |
| Packet Statistics     |                       |      |                | Protocol   |              | INO          | ne 💌               |                      |         |         |            |
| Serial Setting        |                       |      |                |            |              |              |                    |                      |         |         |            |
|                       |                       |      | Des            | t Port Ra  | ange         |              | 1                  |                      |         |         |            |
| Port Forwarding       |                       |      | Sourc          | e Port R   | ange         |              |                    |                      |         |         |            |
| Packet Filtering      |                       |      | oodre          |            | unge         |              |                    |                      |         |         |            |
| Contents Filtering    |                       |      |                | Action     |              | Dr           | ob 🔺               |                      |         |         |            |
| System Security       |                       |      | C              | ommer      | nt           |              |                    |                      |         |         |            |
| 🗄 🚞 Managements       |                       |      |                |            |              | 1            |                    |                      |         |         |            |
|                       |                       |      |                |            | 100          |              | Save               |                      |         |         |            |
|                       |                       |      |                |            |              |              |                    |                      |         |         |            |
|                       |                       | Appl | ied MAC/IF     | P/Port Fil | Itering Ru   | iles         |                    | -                    |         |         |            |
|                       |                       | No.  | Source<br>MAC  | Dest<br>IP | Source<br>IP | Protocol     | Dest Port<br>Range | Source Port<br>Range | Action  | Comment | Pkt<br>Cnt |
|                       |                       |      |                |            | (            | Others wou   | Id be accepte      | ed                   |         |         | -          |
|                       |                       |      |                |            |              |              |                    |                      |         |         |            |
|                       |                       |      |                |            |              | Del          | ete Selecte        | d                    |         |         |            |

| Туре              | Description                                               |
|-------------------|-----------------------------------------------------------|
| Source MAC        | Pre-defined source MAC address for MAC filtering function |
| Dest IP Address   | Destination IP address                                    |
| Source IP Address | Source IP address                                         |
| Protocol          | Supports TCP, UDP, ICMP                                   |
| Dest Port Range   | Destination port range                                    |
| Source Port Range | Source port range                                         |
| Action            | Enable/Disable MAC/IP/Port filtering function             |

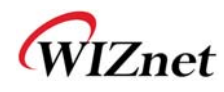

# 6.4 Contents filtering

• Used to block certain websites (IP or domain names)

|                                                                                                    | WLAN G                                                                                             | ateway Modu                                     | ıle                           |                                     |     |
|----------------------------------------------------------------------------------------------------|----------------------------------------------------------------------------------------------------|-------------------------------------------------|-------------------------------|-------------------------------------|-----|
| 3 WLAN AP ♦ Operation Mode ➡ Operation Settings                                                                        | It shows current                                                                                   | Content Filt                                    | er Settin                     | gs                                  |     |
| WAN LAN DHCP Clients VPN Config Routing OoS(802.1p)                                                                    | contents filtering<br>status and user can<br>add/delete rules. User<br>can add maximum 32<br>rules | Filters:                                        |                               | Proxy     Java     ActiveX     Save |     |
| <ul> <li>VLAN(802.1q)</li> <li>VLAN(802.1q)</li> <li>Basic</li> <li>Advanced</li> <li>Security</li> <li>WDS</li> </ul> |                                                                                                    | Add new URL:<br>Applied Webs URL Filterin<br>No | ng Rules                      | URL                                 | Add |
| WPS     Station List     Packet Statistics     Serial Setting     Firewall     DMZ     Port Forwarding                 |                                                                                                    | Add new host keyword:                           |                               | Delete                              | Add |
| Packet Filtering     Ontents Filtering     System Security                                                             |                                                                                                    | Applied Website Host Filte                      | ering Rules:<br>lost(Keyword) | Delete                              |     |

| Туре        | Description                                                                                                    |  |  |  |  |  |
|-------------|----------------------------------------------------------------------------------------------------|--|--|--|--|--|
| URL Filter  | Block all the websites whose domain is the input text<br>For example, if you input "sex", the websites like <u>www.sex.com</u> is blocked. But<br><u>www.sexgood.com</u> is not blocked. If you would like to block all the websites whose<br>domain name contains the input text, please use Host Filter function |  |  |  |  |  |
| Host Filter | Block all the websites whose domain name contains the input text.<br>For example, if you input "game", the websites like www.hangame.com,<br>www.hangame.co.kr are blocked                                                                                                    |  |  |  |  |  |

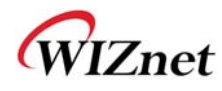

## 6.5 System Security

• Defense of external attack.

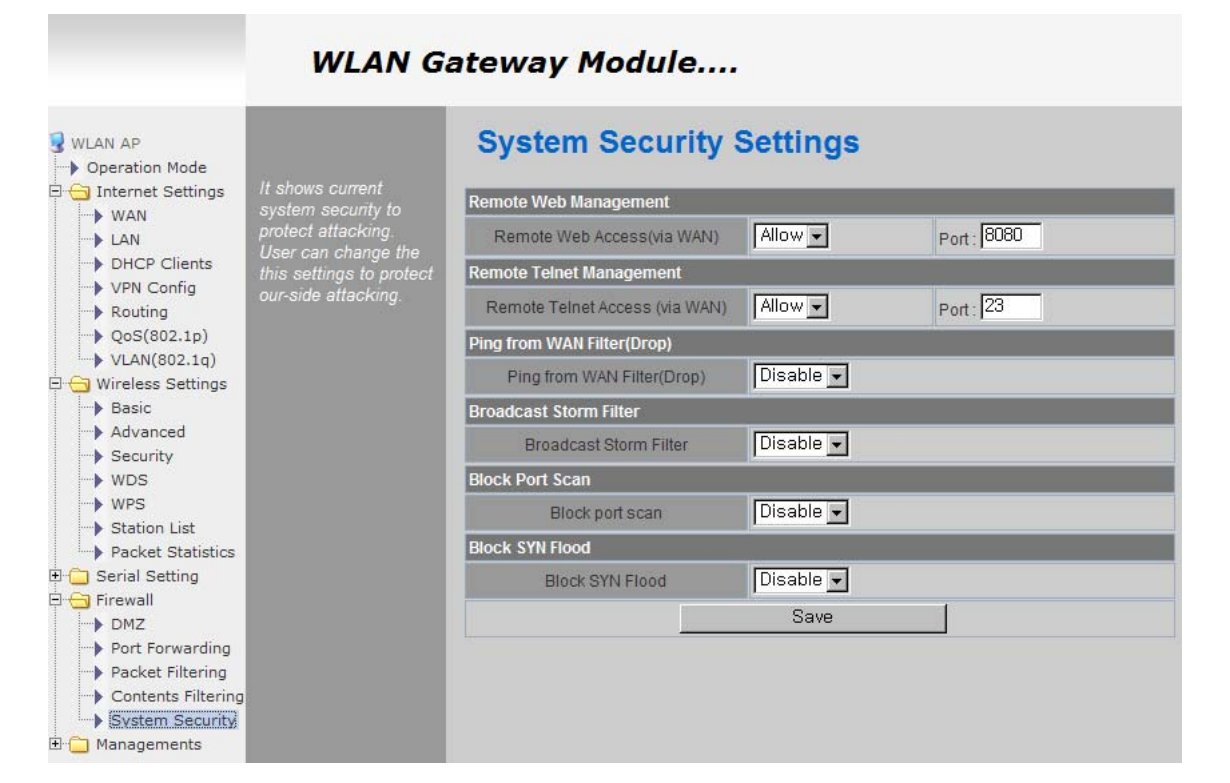

| Туре                   | Description                                                                 |
|------------------------|-----------------------------------------------------------------------------|
| Remote management      | Settings about accessing methods from WAN to WIZ630wi's embedded web server |
| Telnet management      | Settings about accessing methods from WAN to WIZ630wi's telnet              |
| Ping from WAN Filter   | Disable/Enable the WIZ630wi's Ping response                                 |
| Broadcast Storm filter | Block/Accept the Broadcast packets                                          |
| Block Port Scan        | Block WIZ630wi's port-scan function                                         |
| Block SYN Flood        | Block SYN flood                                                             |

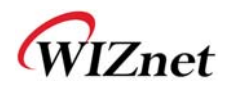

# 6. Managements

### 7.1 System Management

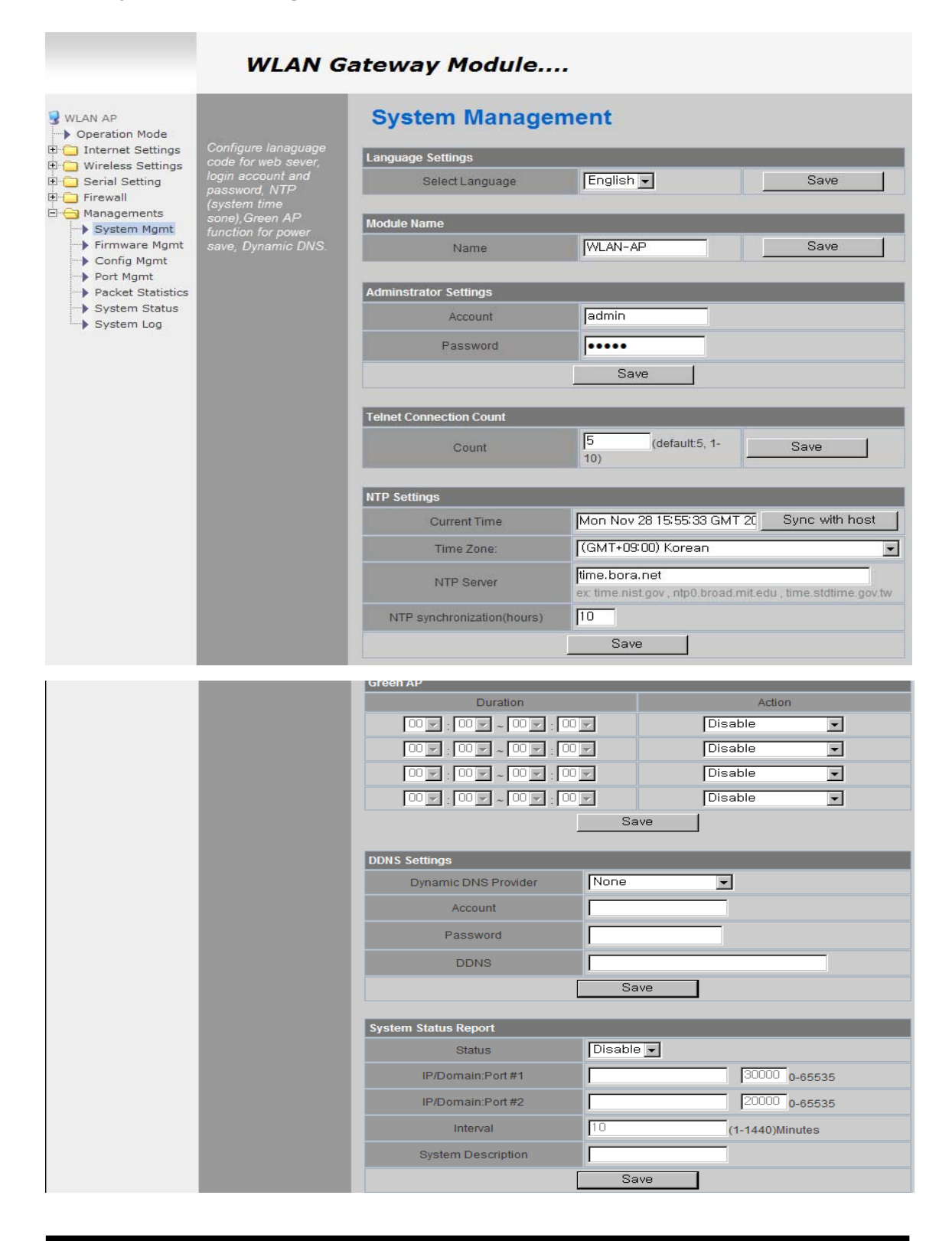

© Copyright 2012 WIZnet Co., Inc. All rights reserved.

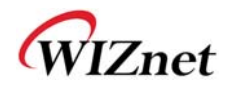

| Туре             | Description                                                                                                    |
|------------------|----------------------------------------------------------------------------------------------------|
| Language         | Select language in the list                                                                                                    |
| Administrator    | Pre-defined ID/Password for webpage or Telnet login                                                                                                    |
| NTP              | Set NTP server                                                                                                    |
| Green AP         | Low power consumptive AP                                                                                                    |
| DDNS             | Once the DDNS server registers yours MAC address, your device can connect to the internet regardless of your address. DDNS service can be provided by DynDNS, freeDNS, zoneedit, no-ip.<br>To use DynDNS, users should go to www.dyndns.org to create user name and domain name.<br>And then, set related configurations by using WIZ630wi's webpage. Similarly, to use freeDNS zoneedit, or no-ip,users should go to their homepage first to create user name and domain name.<br>And then, set related configurations by using WIZ630wi's webpage. |
| DDNS<br>Provider | DynDNS, freeDNS, zoneedit, no-ip                                                                                                    |
| Account          | ID for DDNS.                                                                                                    |
| Password         | Password for DDNS                                                                                                    |
| DDNS             | Host name for DDNS                                                                                                    |

## 7.2 Firmware

• Upgrade firmware and bootloader. Now WIZ630wi doesn't support upgrading by Remote URL.

| WLAN AP<br>Operation Mode<br>Internet Settings<br>Wireless Settings<br>Basic | Upgrade system<br>firmware and         | Upgrade Firmwa    | are      |        |
|------------------------------------------------------------------------------|----------------------------------------|-------------------|----------|--------|
| Advanced                                                                     | bootloader. Do not<br>power off during | Update Firmware   |          |        |
| Security                                                                     | upgrading!!!It takes                   | File Location:    |          | 찾아보기   |
| WPS                                                                          |                                        |                   |          |        |
| 🔤 Station List                                                               |                                        |                   | Apply    |        |
| Statistics                                                                   |                                        |                   |          |        |
| Serial Port#1                                                                |                                        |                   |          |        |
| 🔄 🗟 Serial Port#2                                                            |                                        | Undata Dectloador |          |        |
| 🗄 😁 Administration                                                           |                                        | opuate Bootioadei |          |        |
| 🔤 Port Settings                                                              |                                        | File Location:    |          | _ 찾아보기 |
| 🔤 Management                                                                 |                                        |                   |          |        |
| 🔤 Firmware                                                                   |                                        |                   | Annly    |        |
| Config Settings                                                              |                                        |                   | - 10/0/9 |        |

## 7.3 Config Settings

◆ Save the setting value of WIZ630wi to the PC,

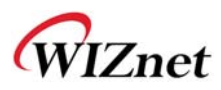

| WLAN AP                                                     | Export system                                                                                                    | System Settings                      |
|-------------------------------------------------------------|----------------------------------------------------------------------------------------------------|--------------------------------------|
| - Basic<br>- S Advanced<br>- Security<br>- S WDS<br>- S WPS | Basic     configuration to local     computer as file.     Import local     configuration file to     system. Configure     WPS     company loon file to | Export Settings Config Export Export |
| 🔄 🗟 Station List                                            | system firmware.                                                                                                    | Import Settings                      |
| Statistics                                                  | Export company logo<br>file to local computer<br>as file. Make system                                                                                    | File Location 찾아보기                   |
| Serial Port#1                                               | configuration as<br>factory default vaule.                                                                                                    | Import Cancel                        |
| Port Settings                                               | make system reboot.                                                                                                    | Logo Export Settings                 |
| Management                                                  |                                                                                                    | Logo Export Export                   |
| Config Settings                                             |                                                                                                    | Logo Import Settings                 |
| System Log                                                  |                                                                                                    | File Location 찾아보기                   |
|                                                             |                                                                                                    | Import Cancel                        |
|                                                             |                                                                                                    | Load Factory Defaults                |
|                                                             |                                                                                                    | Load Default Load Default            |
|                                                             |                                                                                                    | System Reboot                        |
|                                                             |                                                                                                    | System Reboot Reboot System          |

| Туре                  | Description                                                                                  |  |  |  |
|-----------------------|----------------------------------------------------------------------------------------------|--|--|--|
| Export Settings       | The setting files from the PC file are applied to the module.                                |  |  |  |
| Import Settings       | The system's setting information is saved as a file in the PC.                               |  |  |  |
| Logo Export Settings  | User's company logo file is saved in the PC.                                                 |  |  |  |
| Logo Import Settings  | User's company logo from the PC is applied to the system.<br>( GIF file size : 10K , 126x42) |  |  |  |
| Load Factory Defaults | Change the module's setting to default setting.                                              |  |  |  |
| Reboot                | Reboots the system.                                                                          |  |  |  |

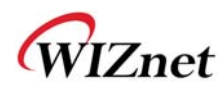

## 7.4 Port Setting

- ◆ Settings about wired port. In case of Gateway Mode, WAN port is set here
- In case of Gateway Mode, it is better to use the default WAN port number (Port #0)
- ◆ If you are not administrator, we do not recommend you do this change.

| 🥭 WLAN-AP - Windows I                                                                                                    | Internet Explorer                        |                        |                 |
|----------------------------------------------------------------------------------------------------|------------------------------------------|------------------------|-----------------|
| 🔆 🔄 🗢 🙋 http://1                                                                                                    | 92, 168, 123, 70:8080/home, a:           | \$p                    |                 |
| 🚖 즐겨찾기 🏾 🌈 WLAN                                                                                                    | I-AP                                     |                        |                 |
|                                                                                                    | WLAN Gate                                | way Module             | <b>(((□))</b>   |
| WLAN AP<br>Operation Mode<br>Internet Settings<br>Wireless Settings<br>Serial Setting                                                                                                    | Setup WAN-Port and<br>enable/disable per | Port Settings          |                 |
| Firewall                                                                                                    | Port                                     | WAN-Port Configuration |                 |
| Administration     Port Settings     Management     Grig Settings     Gofig Settings     Gofig Settings |                                          | WAN-Port               | Port #0 - Apply |
|                                                                                                    |                                          | Port Configuration     |                 |
|                                                                                                    |                                          | Port#0:                | Enable -        |
|                                                                                                    |                                          | Port#1:                | Enable 👻        |
| By System Log                                                                                                    |                                          | Port #2:               | Enable 👻        |
|                                                                                                    |                                          | Port#3:                | Enable 👻        |
|                                                                                                    |                                          | Port #4:               | Enable 👻        |
|                                                                                                    |                                          |                        | Apply Reset     |

| Туре     | Description                                  |
|----------|----------------------------------------------|
| WAN Port | Select the WAN Port in case of Gateway Mode. |
| Port #0  | Enable / Disable Port #0.                    |
| Port #1  | Enable / Disable Port #1.                    |
| Port #2  | Enable / Disable Port #2.                    |
| Port #3  | Enable / Disable Port #3.                    |
| Port #4  | Enable / Disable Port #4.                    |

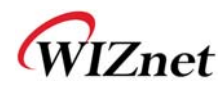

## 7.5 Packet Statistics

• System Statistics shows the system's memory information and system's data transmission size.

|                                                                           | WLAN               | Gateway M      | lodule    |            |           |           |  |  |
|---------------------------------------------------------------------------|--------------------|----------------|-----------|------------|-----------|-----------|--|--|
| WLAN AP     Operation Mode     ⊡ Internet Settings                        | it displays packet | Statistic      | S         |            |           |           |  |  |
| Wireless Settings                                                         | interfaces.        | Memory total:  |           | 29656 kB   |           |           |  |  |
| E Firewall                                                                |                    | Mem            | ory left: | 14144 kB   |           |           |  |  |
| 🗄 🔄 Managements                                                           |                    | WAN/LAN        |           |            |           |           |  |  |
| System Mgmt                                                               |                    | Name           | Rx Packet | Rx Byte    | Tx Packet | Tx Byte   |  |  |
| <ul> <li>Firmware Mgmt</li> <li>Config Mgmt</li> <li>Port Mgmt</li> </ul> |                    | WAN            | 1298224   | 259977840  | 1123498   | 101524989 |  |  |
|                                                                           |                    | LAN            | 1842535   | 110398446  | 1233337   | 246591250 |  |  |
| Packet Statistics                                                         |                    | All interfaces |           |            |           |           |  |  |
| → System Status<br>System Log                                             |                    | Name           | Rx Packet | Rx Byte    | Tx Packet | Tx Byte   |  |  |
|                                                                           |                    | eth2           | 1647336   | 309494539  | 2075352   | 224395836 |  |  |
|                                                                           |                    | lo             | 21133     | 1842945    | 21133     | 1842945   |  |  |
|                                                                           |                    | ra0            | 14173882  | 2522868524 | 2089870   | 347533600 |  |  |
|                                                                           |                    | wds0           | 0         | 0          | 0         | 0         |  |  |
|                                                                           |                    | wds1           | 0         | 0          | 0         | 0         |  |  |
|                                                                           |                    | wds2           | 0         | 0          | 0         | 0         |  |  |
|                                                                           |                    | wds3           | 0         | 0          | 0         | 0         |  |  |
|                                                                           |                    | eth2.1         | 349109    | 26453300   | 951682    | 110058829 |  |  |
|                                                                           |                    | eth2.2         | 1298228   | 259978618  | 1123502   | 101525198 |  |  |
|                                                                           |                    | br0            | 1842538   | 110398589  | 1233338   | 246591343 |  |  |

| Туре         | Description        |
|--------------|--------------------|
| Memory Total | System Memory Size |
| Memory left  | System Free Memory |
| Rx Packet    | Rx Packets counts  |
| Rx Byte      | Rx Bytes Counts    |
| Tx Packet    | Tx Packet Counts   |
| Tx Byte      | Tx Bytes Counts    |

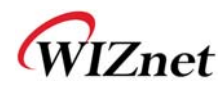

# 7.6 System Status

• System Status shows the status of the system, status of the system's network information, and the link status of

#### LAN port.

|                                                 | WLAN G                               | ateway Module                |                                                             |  |  |  |  |
|-------------------------------------------------|--------------------------------------|------------------------------|-------------------------------------------------------------|--|--|--|--|
| WLAN AP                                         |                                      | System Status                |                                                             |  |  |  |  |
| 🗄 📋 Internet Settings                           | It display system                    | System Information           |                                                             |  |  |  |  |
| ± · _ Wireless Settings<br>Ξ · _ Serial Setting | time, operation mode<br>and internet | F/W Version                  | DS620P-11n-4M-usb-sta-PCle-msg_v1.1.22-2011/11/25, 20:08:46 |  |  |  |  |
| E G Managements                                 | configuration and                    | System Up Time               | 2 days, 19 hours, 47 mins, 25 secs                          |  |  |  |  |
| System Mgmt                                     | information.                         | Operation Mode               | Gateway Mode                                                |  |  |  |  |
| Firmware Mgmt                                   |                                      | Wireless Driver Version      | 2.6.0.0                                                     |  |  |  |  |
| Config Mgmt                                     |                                      | Internet Configurations      |                                                             |  |  |  |  |
| Port Mgmt Packet Statistics                     |                                      | Connected Type               | DHCP                                                        |  |  |  |  |
| System Status                                   |                                      | WAN IP Address               | 192.168.123.34                                              |  |  |  |  |
| System Log                                      |                                      | Subnet Mask                  | 255.255.255.0                                               |  |  |  |  |
|                                                 |                                      | Default Gateway              | 192.168.123.254                                             |  |  |  |  |
|                                                 |                                      | Primary Domain Name Server   | 168.126.63.1                                                |  |  |  |  |
|                                                 |                                      | Secondary Domain Name Server | 168.126.63.2                                                |  |  |  |  |
|                                                 |                                      | MAC Address                  | 00:50:38:E0:00:0E                                           |  |  |  |  |
|                                                 |                                      | Local Network                |                                                             |  |  |  |  |
|                                                 |                                      | Local IP Address             | 192.168.16.254                                              |  |  |  |  |
|                                                 |                                      | Local Netmask                | 255.255.255.0                                               |  |  |  |  |
|                                                 |                                      | MAC Address                  | 00:50:38:E0:00:0C                                           |  |  |  |  |
|                                                 |                                      | Ethernet Port Status         | W     L     L     L       Refresh                           |  |  |  |  |

| Туре                   | Description                                    |
|------------------------|------------------------------------------------|
| F/W Version            | Shows the firmware version.                    |
| System Up Time         | Shows the system up time.                      |
| <b>Operation Mode</b>  | Shows the operation mode currently being used. |
| Internet Configuration | Shows the internet configuration information.  |
| Local Network          | Shows the local network information.           |

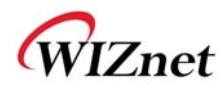

## 7.7 System Log

- ◆ The operation history of WIZ630wi can be checked by using System Log.
- If the system log exceeds 24Kbyte, more recent log record are added..

|                                                                                                    | WLAN G                                 | ateway Module                                                                                                    |
|----------------------------------------------------------------------------------------------------|----------------------------------------|----------------------------------------------------------------------------------------------------|
| WLAN AP<br>Operation Mode<br>Dirternet Settings<br>Serial Setting<br>Managements<br>System Mgmt<br>Port Mgmt<br>Packet Statistics<br>System Status<br>System Log | It displays system log<br>information. | Refresh       Clear         Nov 28 16:52:29       WLAN-AP systog, info systogd started: BusyBox v1.12.1         Nov 28 16:52:29       WLAN-AP user.notice kernel: klogd started: BusyBox v1.12.1 (2011-10-11 21:10:20 KST) |

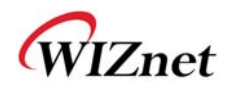

# 7. Client(Station) Mode setting

- WIZ630wi works as a WiFi client(station) which is always paired with a WiFi AP.
- ◆ Users can take Client Mode as an opposite of Gateway Mode

### 8.1 Client Mode Setting

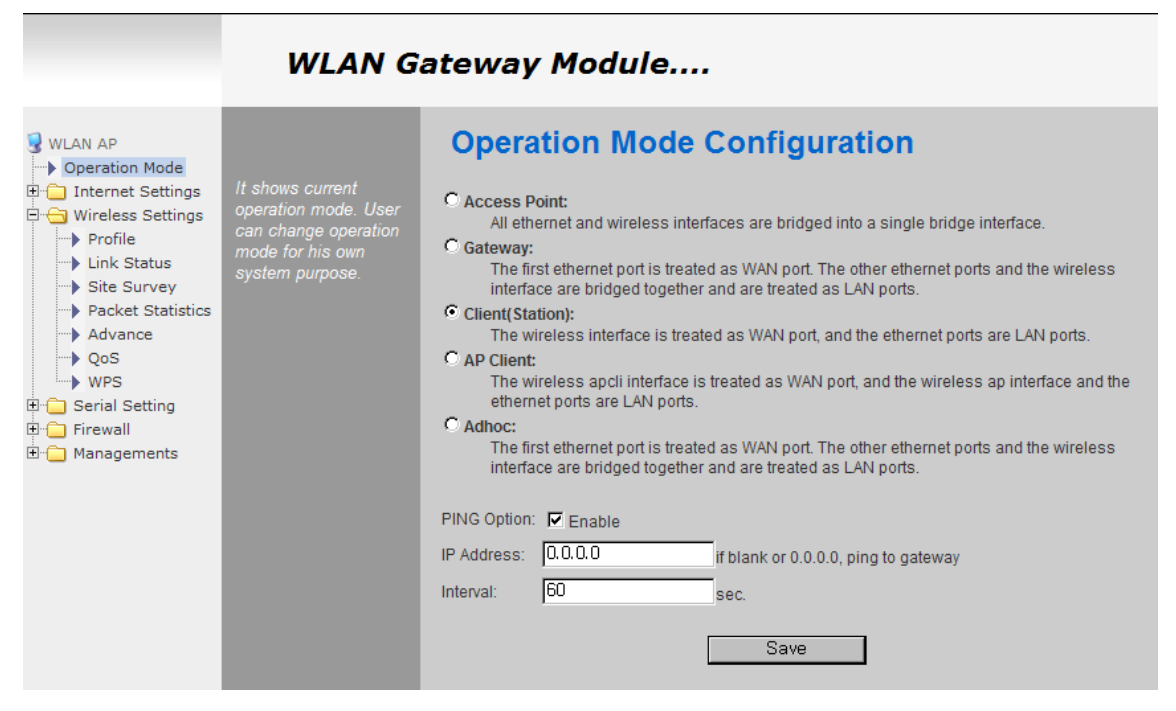

| Туре            | Description                                               |  |  |  |
|-----------------|-----------------------------------------------------------|--|--|--|
| Client(Station) | Client mode setting                                       |  |  |  |
| Ping Option     | Send Ping data to top connected AP by using any time unit |  |  |  |
| IP Address      | If IP is 0.0.0.0, send Ping data to top connected AP.     |  |  |  |
| Interval        | Ping Interval setting ( time unit: second)                |  |  |  |

### 8.2 Profile

- Shows the profile of the connected AP. The profile information can be manually input. By using "Site Survey", it is very convenient to find and connect with an AP.
- Administration of maximum of two AP is possible after adding to profile
- ◆ The module automatically connects to the active AP (selected AP) upon booting

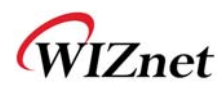

|                                                                                               | WLAN Ga                   | ateway      | Module.   |               |         |                |            |                |
|-----------------------------------------------------------------------------------------------|---------------------------|-------------|-----------|---------------|---------|----------------|------------|----------------|
| ₩LAN AP Operation Mode ① Internet Settings                                                    | Profile Operation :       | Station     | n Profile |               |         |                |            |                |
| 🖹 😋 Wireless Settings                                                                         | add/delete/edit/activate. | Police List | Profile   | eein          | Channel | Authentication | Encorption | Network Type   |
| <ul> <li>Profile</li> <li>Link Status</li> <li>Site Survey</li> </ul>                         |                           | C 🔏         | PROF001   | WIZARD-<br>AP | Auto    | OPEN           | NONE       | Infrastructure |
| Packet Statistics     Advance     QoS     WPS     Serial Setting     Firewall     Managements |                           | Add         |           | elete         |         | Edit           | Ac         | otivate        |

| Туре           | Description                                                                                                |  |  |  |  |
|----------------|----------------------------------------------------------------------------------------------------|--|--|--|--|
| Profile        | Profile Name                                                                                               |  |  |  |  |
| SSID           | SSID of AP to be connected                                                                                 |  |  |  |  |
| Channel        | Channel information of AP to be connected. Channel information is needed only when connecting with ad-hoc. |  |  |  |  |
| Authentication | Authentication method of AP to be connected.                                                               |  |  |  |  |
| Encryption     | Encryption method of AP to be connected.                                                                   |  |  |  |  |
| Network Type   | Select AP / ad-hoc.                                                                                        |  |  |  |  |

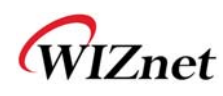

## **Important Notice**

WIZnet reserves the right to make corrections, modifications, enhancements, improvements and other changes to its products and services at any time, and to discontinue any product or service without notice. Customers should obtain the latest relevant information before placing orders, and should verify that such information is current and complete. All products are sold subject to WIZnet's terms and conditions of sale, supplied at the time of order acknowledgment. Information relating to device applications, and the like, is intended as suggestion only and may be superseded by updates. It is the customer's responsibility to ensure that their application meets their own specifications. WIZnet makes no representation and gives no warranty relating to advice, support or customer product design.

WIZnet assumes no responsibilities or liabilities for the use of any of its products, conveys no license or title under any patent, copyright or mask work rights to these products, and makes no representations or warranties that these products are free from patent, copyright or mask work infringement, unless otherwise specified.

WIZnet products are not intended for use in life support systems/appliances or any systems where product malfunction can reasonably be expected to result in personal injury, death, severe property damage or environmental damage. WIZnet customers using or selling WIZnet products for use in such applications do so at their own risk and agree to fully indemnify WIZnet for any damages resulting from such use.

All trademarks are the property of their respective owners.

#### **FCC Certification Requirements**

Caution : Any changes or modifications in construction of this device which are not expressly approved by the party responsible for compliance could void the user's authority to operate the equipment.

This device complies with part 15 of the FCC Rules. Operation is subject to the following two conditions: (1) This device may not cause harmful interference, and

(2) This device must accept any interference received, including interference that may cause undesired operation.

**NOTE**: The manufacturer is not responsible for any radio or TV interference caused by unauthorized modifications to this equipment. Such modifications could void the user's authority to operate the equipment.

**NOTE:** This equipment has been tested and found to comply with the limits for a Class B digital device, pursuant to part 15 of the FCC Rules. These limits are designed to provide reasonable protection against harmful interference in a residential installation. This equipment generates uses and can radiate radio frequency energy and, if not installed and used in accordance with the instructions, may cause harmful interference to radio communications.

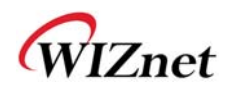

However, there is no guarantee that interference will not occur in a particular installation.

If this equipment does cause harmful interference to radio or television reception, which can be determined by turning the equipment off and on, the user is encouraged to try to correct the interference by one or more of the following measures:

- Reorient or relocate the receiving antenna.

- Increase the separation between the equipment and receiver.

-Connect the equipment into an outlet on a circuit different from that to which the receiver is connected.

-Consult the dealer or an experienced radio/TV technician for help.

**WARNING**: This equipment may generate or use radio frequency energy. Changes or modifications to this equipment may cause harmful interference unless the modifications are expressly approved in the instruction manual. The user could lose the authority to operate this equipment if an unauthorized change or modification is made.

This device complies with Part 15 of the FCC rules. Operation is subject to following Two conditions: 1. this device may not cause harmful interference and 2. This device Must accept any interference received including interference that may cause undesired Operation of this device.

The changes or modifications not expressly approved by the party responsible for Compliance could void the user's authority to operate the equipment.

To comply with the FCC RF exposure compliance requirements, this device and its antenna Must not be co-located or operating to conjunction with any other antenna or transmitter, Except if installed in compliance with FCC Multi Transmitter procedures.

To inherit the modular approval, the antennas for this transmitter must be installed to provide A separation distance of 20cm from all persons and must not be co-located or operating in Conjunction with any other antenna or transmitter.

**Note**: This equipment has been tested and found to comply with the limits for a Class B digital device, Pursuant to part 15 of the FCC Rules.

These limits are designed to provide reasonable Protection against harmful interference in a residential installation. This equipment generates Uses and can radiate radio frequency energy and, if not installed and used in accordance With the instructions, may cause harmful interference to radio communications.

However, There is no guarantee that interference, Will not occur in a particular installation. If this equipment Does cause harmful interference to radio or television reception, which can be determined by turning The equipment off and on, the user is encouraged to try to correct the interference by one or More of the following measures:

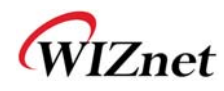

- Reorient or relocate the receiving antenna.
- Increase the separation between the equipment and receiver.

- Connect the equipment into an Outlet on a circuit different from that to which the receiver is connected.

#### **To OEM Installer**

1. FCC ID on the final system must be labeled with **"Contains FCC ID: XR2WIZ630WI"** and **"Contains transmitter Module FCC ID: XR2WIZ630WI "** 

2. In the user manual, final system integrator must ensure that there is no instruction provided in the user Manual to install or remove the transmitter module.

3. Transmitter module must be installed used in strict accordance with the

Manufacturer's instructions as described in the user documentation that comes with the product. The user manual of the final host system must contain the following statements: This device complies with Part 15 of the FCC rules. Operation is subject to following Two conditions: 1. this device may not cause harmful interference and 2. This device Must accept any interference received including interference that may cause undesired operation of this device.

The changes or modifications not expressly approved by the party responsible for Compliance could void the user's authority to operate the equipment.

To comply with the FCC RF exposure compliance requirements, this device and its antenna must not Be co-located or operating to conjunction with any other antenna or transmitter, except if installed In compliance with FCC Multi Transmitter procedures.

To inherit the modular approval, the antennas for this transmitter must be installed to provide a Separation distance of at least 20cm from all persons and must not be co-located or operating in Conjunction with any other antenna or transmitter.

#### Note:

The buyer of the module who will incorporate this module into his host must submit the final product to the Manufacturer of the module and the MANUFACTURER OF THE MODULE WILL VERIFY that the product Is incorporated in host equipment in a way that is represented by the testing as shown in the test report.

#### Note:

The module is used AP, Gateway, Household. (except PC.)

© Copyright 2012 WIZnet Co., Inc. All rights reserved.

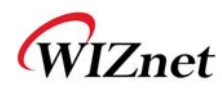

#### FCC RF Radiation Exposure Statement

This equipment complies with FCC RF radiation exposure limits set forth for an uncontrolled environment. This device and its antenna must not be co-located or operating in conjunction with any other antenna or transmitter.

"To comply with FCC RF exposure compliance requirements, this grant is applicable to only Mobile Configurations. The antennas used for this transmitter must be installed to provide a separation distance of at least 20 cm from all persons and must not be co-located or operating in conjunction with any other antenna or transmitter."

#### Manual Information To the End User

The OEM integrator has to be aware not to provide information to the end user regarding how to install or remove this RF module in the user's manual of the end product which integrates this module. The end user manual shall include all required regulatory information/warning as show In this manual.